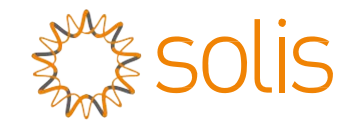

# Inversor Híbrido Série RHI Solis

(RHI-3P (5-10) K-HVES-5G) Manual de Instruções Versão 1.1

Ginlong Technologies Co., Ltd. No. 57 Jintong Road, Binhai Industrial Park, Xiangshan, Ningbo, Zhejiang, 315712, República Popular da China. Tel: +86 (0)574 6578 1806 Fax: +86 (0)574 6578 1606 Email:info@ginlong.com Web:www.ginlong.com

Adira aos produtos reais em caso de discrepâncias neste manual do utilizador.

Se se deparar com algum problema no inversor, veja o número de série do inversor e entre em contacto connosco, tentaremos responder à sua pergunta o mais brevemente possível.

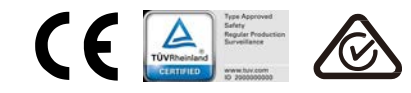

Ginlong Technologies Co., Ltd.

# Índice

| 1. Introdução                                               | 2  |
|-------------------------------------------------------------|----|
| 1.1 Descrição do Produto                                    | 2  |
| 1.2 Embalagem                                               | 4  |
| 2. Segurança e aviso                                        | 4  |
| 2.1 Segurança                                               | 4  |
| 2.2 Instruções gerais de segurança                          | 6  |
| 2.3 Aviso de utilização                                     | 7  |
| 3. Visão geral                                              | 7  |
| 3.1 Ecrã                                                    | 7  |
| 3.2 Teclado                                                 | 7  |
| 3.3 Conexão do Terminal                                     | 7  |
| 4. Instalação                                               | 8  |
| 4.1 Selecione um local para o inversor                      | 8  |
| 4.2 Montagem do Inversor                                    | 10 |
| 4.3 Montagem de terminal de entrada PV                      | 11 |
| 4.4 Componentes do terminal da bateria                      | 12 |
| 4.5 Montagem do conector CA                                 | 13 |
| 4.6 Instalação do Contador                                  | 15 |
| 4.7 Montagem do cabo de comunicação                         | 16 |
| 4.8 Ligação de interface lógica (apenas para o Reino Unido) | 17 |
| 4.9 LED indica                                              | 18 |
| 5. Operação                                                 | 19 |
| 5.1 Menu Principal                                          | 19 |
| 5.2 Informações                                             | 20 |
| 5.3 Configurações                                           | 24 |
| 5.4 Informações Avançadas                                   | 25 |
| 5.5 Configurações avançadas - Apenas para técnicos          | 28 |
| 6. Colocação em serviço                                     | 36 |
| 6.1 Preparação de colocação em serviço                      | 36 |
| 6.2 Procedimento de colocação em serviço                    | 36 |
| 7. Resolução de problemas                                   | 37 |
| 8. Manutenção                                               | 42 |

# 1. Introdução

## 1.1 Descrição do Produto

A série Solis RHI é projetada para sistemas híbridos residenciais, que podem funcionar com baterias para otimizar o autoconsumo. A unidade pode operar nos modos off-grid e on-grid. A série Solis RHI tem 4 modelos diferentes:

RHI-3P5K-HVES-5G, RHI-3P6K-HVES-5G, RHI-3P8K-HVES-5G, RHI-3P10K-HVES-5G

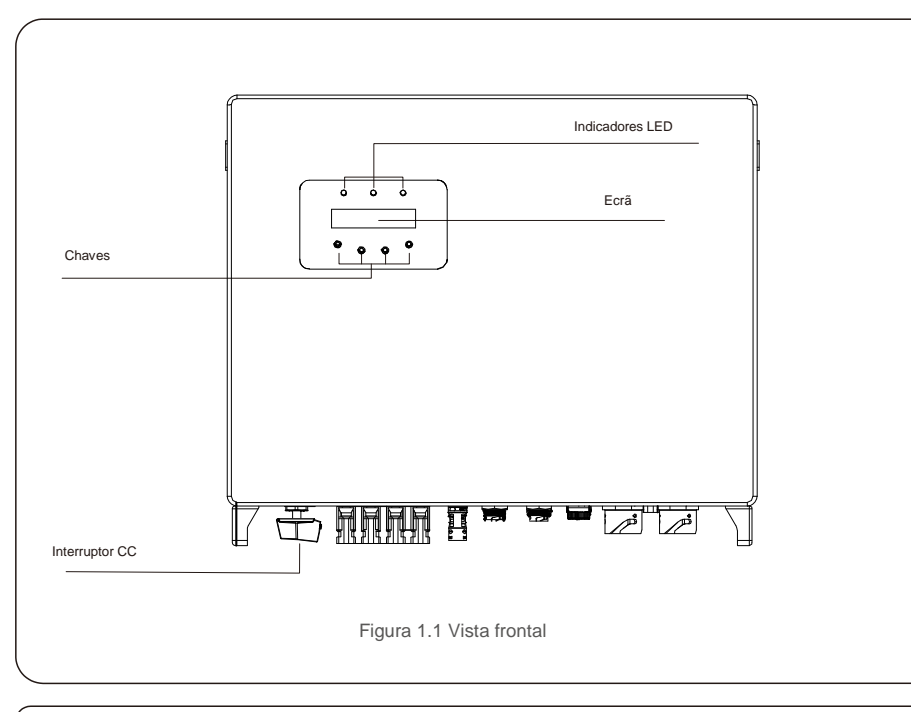

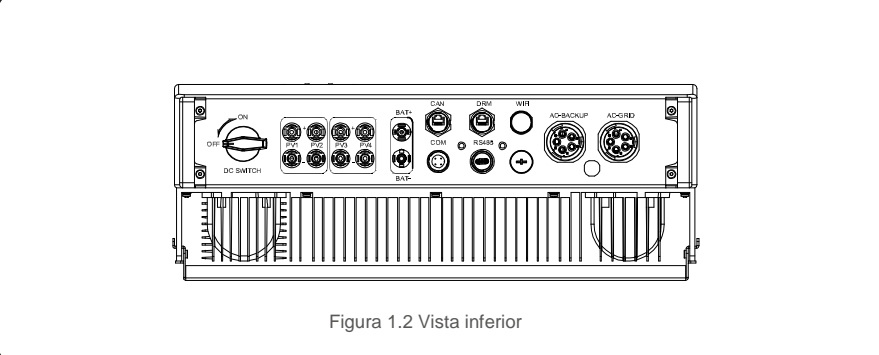

## 1.2 Embalagem

Certifique-se de que os seguintes elementos estão incluídos na embalagem de sua máquina:

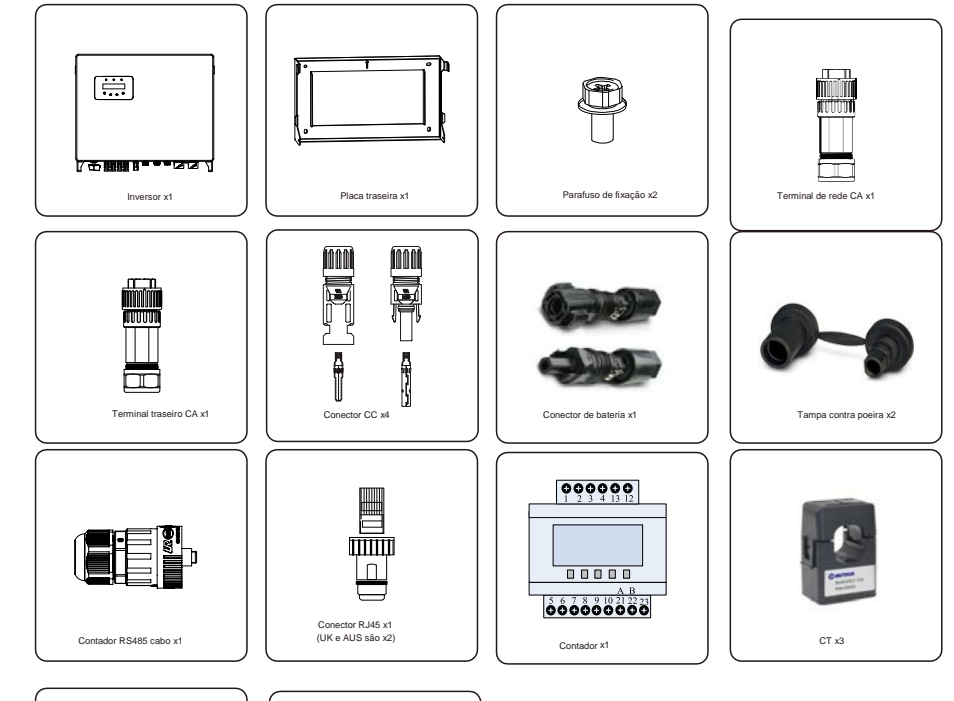

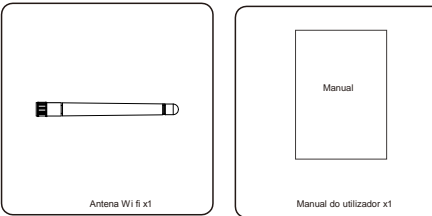

Caso falte alguma coisa, entre em contacto com o revendedor.

# 2. Segurança e aviso

## 2.1 Segurança

Os seguintes tipos de instruções de segurança e informações gerais aparecem neste documento como

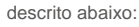

#### PERIGO:

AVISO:

"PERIGO" indica uma situação perigosa que, se não for evitada, resultará em morte ou ferimentos graves.

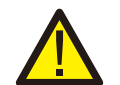

"Aviso" indica uma situação potencialmente perigosa que, se não for evitada, pode resultar em morte ou ferimentos graves.

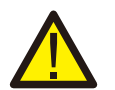

#### CUIDADO:

Indica uma situação perigosa que, se não for evitada, poderá resultar em ferimentos ligeiros ou moderados.

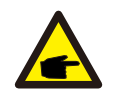

### NOTA:

"Nota" fornece dicas valiosas para a operação ideal do seu produto.

### 2.2 Instruções gerais de segurança

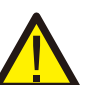

#### AVISO:

Somente dispositivos em conformidade com SELV (EN 69050) podem ser ligados às interfaces RS485 e USB.

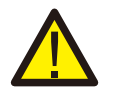

## AVISO:

Não ligue o conjunto PV positivo (+) ou negativo (-) à terra - isso pode provocar graves danos ao inversor.

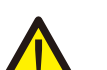

#### AVISO:

As instalações elétricas devem ser feitas de acordo com os padrões locais e nacionais de segurança elétrica.

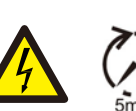

#### AVISO:

Não toque em nenhuma parte interna sob tensão até 5 minutos após desligar da rede elétrica e da entrada fotovoltaica.

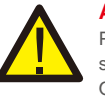

#### AVISO:

Para reduzir o risco de incêndio, são necessários dispositivos de proteção contra sobrecorrente do circuito derivado (OCPD) para os circuitos ligados ao inversor. O OCPD de CC deve ser instalado de acordo com os requisitos locais. Todas as fontes fotovoltaicas e condutores de circuito de saída devem ter desligamentos que estejam em conformidade com o Artigo 690 da NEC, Parte II. Todos os inversores monofásicos Solis apresentam um sistema com interruptor CC integrado.

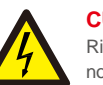

#### CUIDADO:

Risco de choque elétrico, não remova a tampa. Não existem peças reparáveis pelo utilizador no interior, a assistência técnica deve ser confiada a pessoal qualificado.

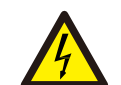

#### CUIDADO:

O conjunto PV (painéis solares) fornece uma tensão CC quando exposto à luz.

#### CUIDADO:

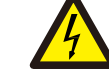

Risco de choque elétrico devido à energia armazenada nos condensadores do inversor, não remova a tampa por 5 minutos após desligar todas as fontes de alimentação (apenas técnico de serviço). A garantia pode ser anulada se a tampa for removida sem autorização.

#### CUIDADO:

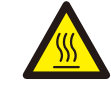

A temperatura da superfície do inversor pode atingir até 75 °C (167 F). Para evitar risco de queimaduras, não toque na superfície quando o inversor estiver em funcionamento. O inversor deve ser instalado fora do alcance de crianças.

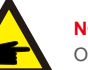

NOTA:

O módulo PV usado com o inversor deve ter uma classificação IEC 61730 Classe A.

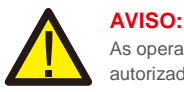

As operações abaixo devem ser realizadas por um técnico licenciado ou pessoa autorizada Solis.

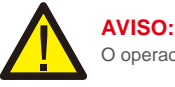

O operador deve usar luvas de técnico durante todo o processo em caso de riscos elétricos.

# AVISO:

O AC-BACKUP da série RHI está proibido de se ligar à rede.

# 2. Segurança e aviso

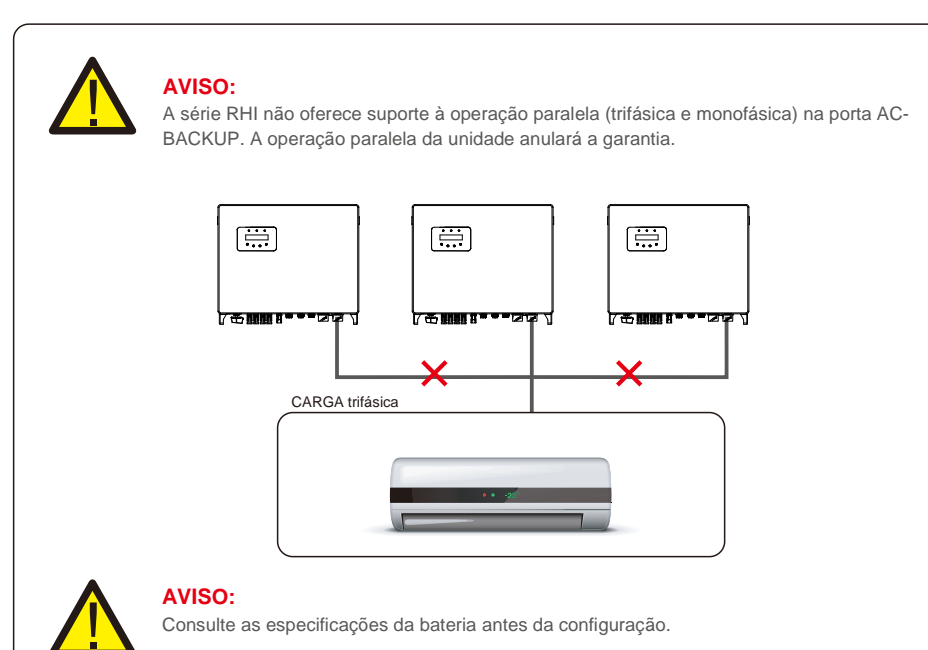

### 2.3 Aviso de utilização

O inversor foi construído de acordo com as diretrizes técnicas e de segurança aplicáveis. Utilize o inversor apenas em instalações que cumpram os seguintes requisitos:

- 1. É necessária uma instalação permanente.
- 2. A instalação elétrica deve cumprir todos os regulamentos e normas aplicáveis.
- 3. O inversor deve ser instalado de acordo com as instruções indicadas neste manual.
- 4. O inversor deve ser instalado de acordo com as especificações técnicas corretas.

# 3.1 Ecrã

A série Solis RHI adota um ecrã LCD que mostra o estado, informações operacionais e configurações do inversor.

### 3.2 Teclado

Existem quatro teclas no painel frontal do Inversor (da esquerda para a direita): Teclas ESC, UP, DOWN e ENTER. O teclado é usado para:

- Percorrer as opções exibidas (as teclas UP e DOWN); acesso a modificação das
- configurações ajustáveis (as teclas ESC e ENTER).

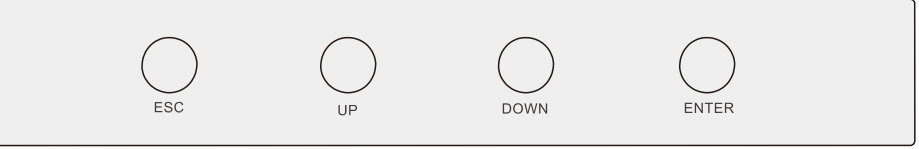

Figura 3.2 Teclado

## 3.3 Ligação de terminal

O inversor da série Solis RHI é diferente do inversor normal na rede, consulte as instruções abaixo antes de iniciar a ligação.

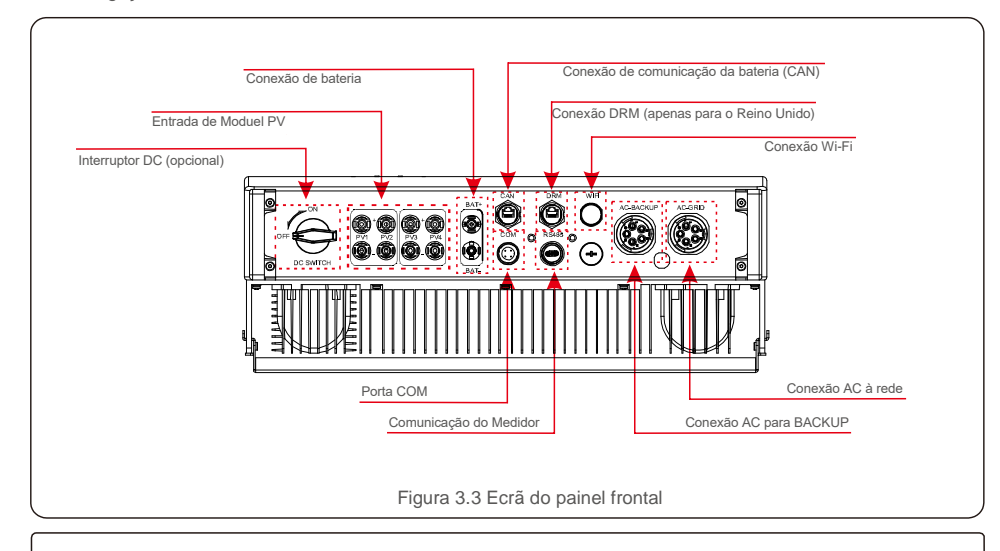

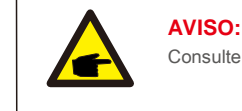

Consulte as especificações da bateria antes da configuração.

#### 4.1 Selecione um local para o inversor

Para selecionar um local para o inversor, os seguintes critérios devem ser considerados: A exposição à

- luz solar direta pode causar redução da potência de saída. Recomenda-se
- evitar instalar o inversor sob luz solar direta.
- Recomenda-se que o inversor seja instalado num ambiente mais frio que não exceda 104F/40C.

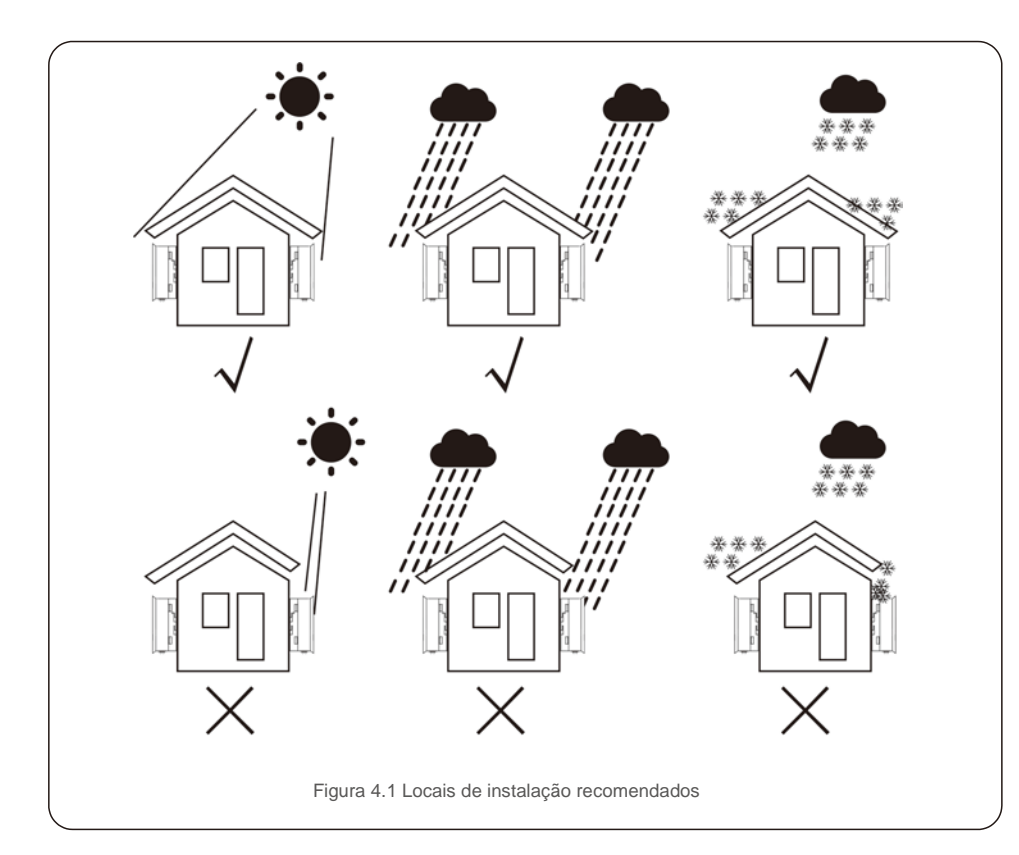

#### AVISO: Risco de incêndio

Apesar de uma construção cuidadosa, os aparelhos elétricos podem incendiar.

- Não instale o inversor em áreas que contenham materiais ou gases altamente inflamáveis.
- Não instale o inversor em atmosferas potencialmente explosivas.

- Instale numa parede ou estrutura forte capaz de suportar o peso da máquina (24 kg).
- Instale verticalmente com uma inclinação máxima de +/- 5 graus. Exceder isso pode causar redução da potência de saída.
- Para evitar sobreaquecimento, verifique sempre se o fluxo de ar em volta do inversor não está bloqueado. Deve ser mantida uma folga mínima de 500 mm entre os inversores ou objetos e 500 mm de distância entre a parte inferior da máquina e o solo.

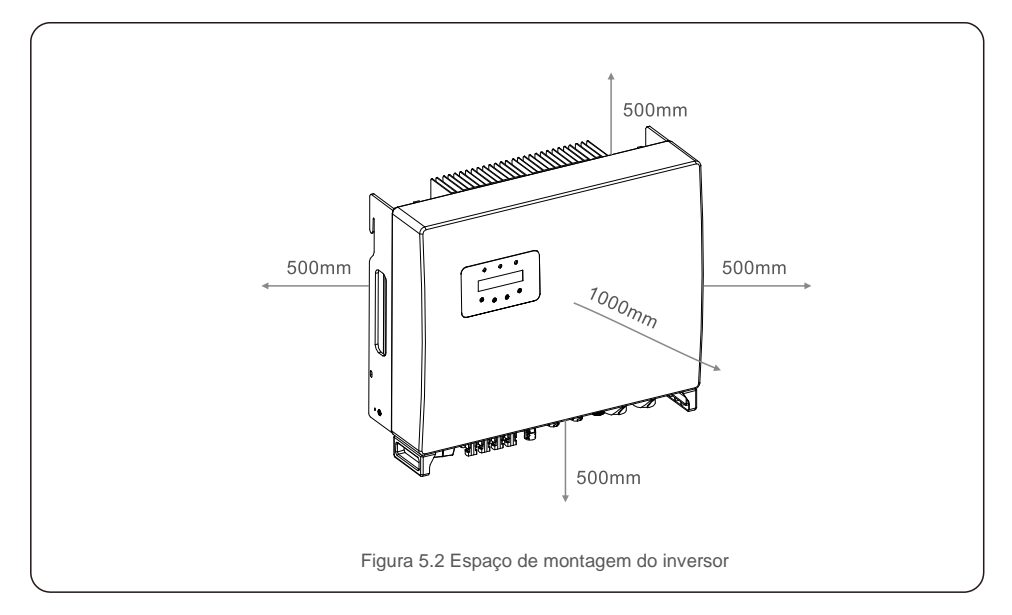

- A visibilidade dos LEDs e LCD deve ser considerada. Deve ser fornecida
- ventilação adequada.

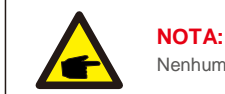

Nenhum objeto deve ser armazenado ou colocado contra o inversor.

## 4.2 Montagem do Inversor

Dimensões do suporte de montagem:

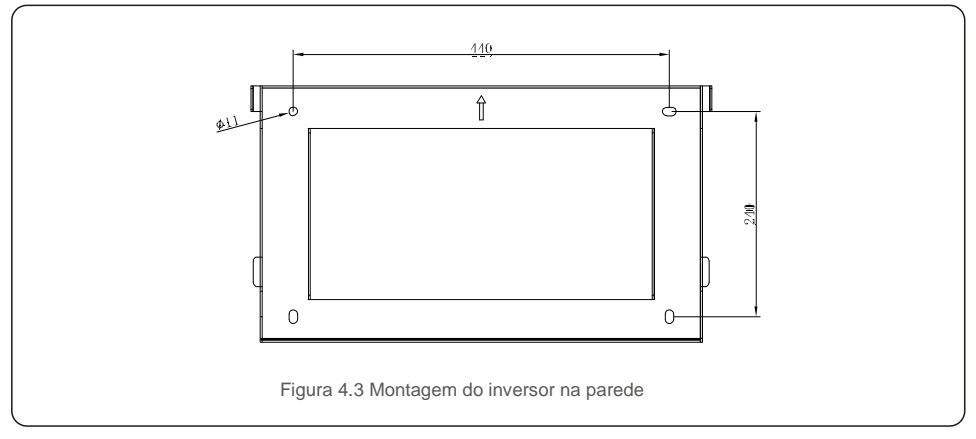

Assim que for encontrado um local adequado de acordo com 4.1 usando a figura 4.3 e a figura 4.4, monte o suporte de parede na parede.

O inversor deve ser montado verticalmente.

Os passos para montar o inversor estão listados abaixo.

1. Selecione a altura de montagem do suporte e marque os orifícios de montagem.

Para paredes de tijolo, a posição dos orifícios deve ser adequada para os parafusos de expansão.

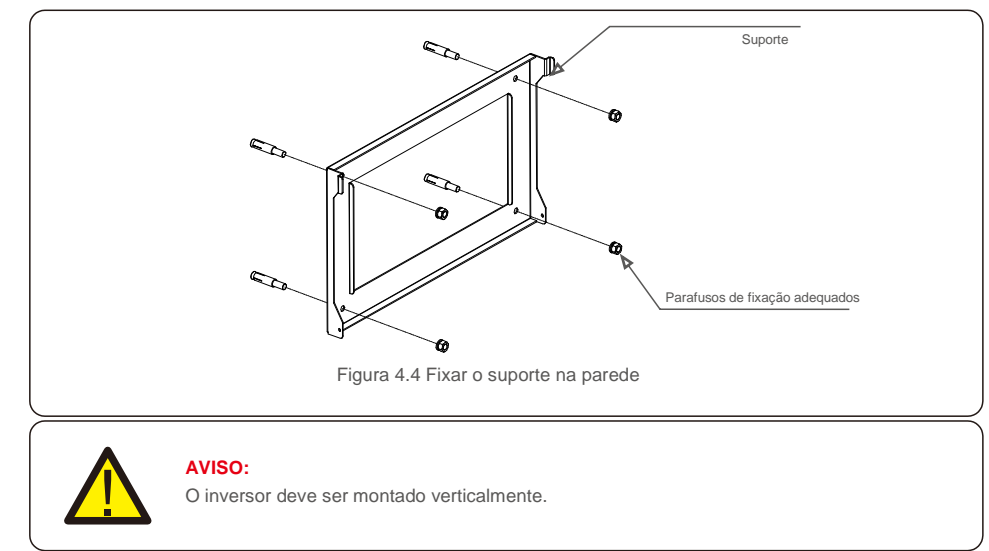

 Levante o inversor (tenha cuidado para evitar esforço corporal) e alinhe o suporte traseiro no inversor com a secção convexa do suporte de montagem. Pendure o inversor no suporte de montagem e verifique se o inversor está seguro (ver Figura 4.5)

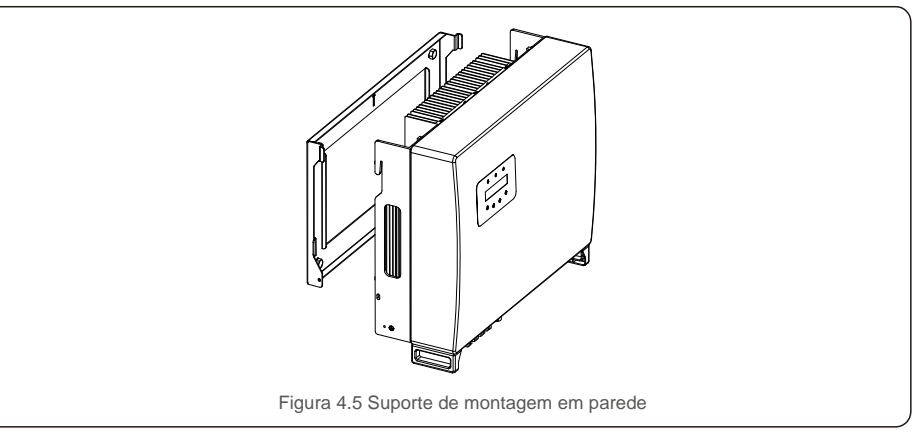

### 4.3 Montagem de terminal de entrada PV

Certifique-se do seguinte antes de ligar o inversor:

- Certifique-se de que a tensão da sequência PV não excede a tensão de entrada CC máxima (1000Vcc).
   A violação desta condição anulará a garantia.
- Certifique-se de que a polaridade dos conectores PV esteja correta.
- Certifique-se de que o interruptor DC, a bateria, AC-BACKUP e AC-Grid estejam todos nos seus
- estados desligados. Certifique-se de que a resistência PV à terra seja superior a 20K ohms.

O inversor da série Solis RHI usa os conectores MC4. Siga a imagem abaixo para montar os conectores MC4.

Requisitos da área da secção transversal do fio fotovoltaico: 2,5~4mm<sup>2</sup>.

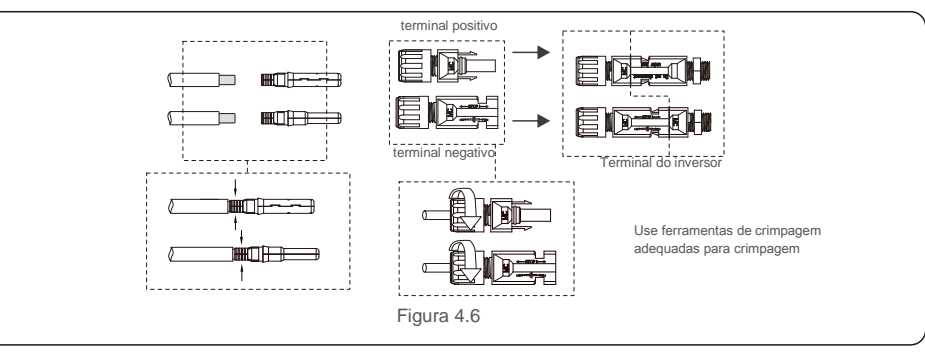

## 4.4 Componentes do terminal da bateria

O conector rápido é usado para ligação da bateria. O conector é adequado para cabos estanhados com uma secção transversal do condutor de 2,5-6 m2 (AWG14-10). Faixa de diâmetro externo do cabo da bateria: 5,5 mm - 8,0 mm

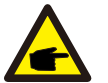

#### NOTA:

É necessária uma chave de fendas com lâmina de 3 mm de largura para fazer a ligação.

Passo 1. Descarne 15 mm do condutor usando uma ferramenta de descarnar adequada para isso. Passo 2. Abra a mola usando uma chave de fendas conforme abaixo. (ver figura 4.7) Passo 3. Insira o fio descarnado com fios trançados até ao fim.

As extremidades dos fios devem ser visíveis na mola. Depois feche a mola. (consulte a figura 4.8) Passo4.Empurre o fio para dentro da manga e aperte o prensa-cabo com torque de 2 Nm. (veja a figura 4.9) Passo 5. Encaixe os conectores nas portas da bateria na parte inferior do inversor com a polaridade correta e um som de "clique". (veja a figura 4.10)

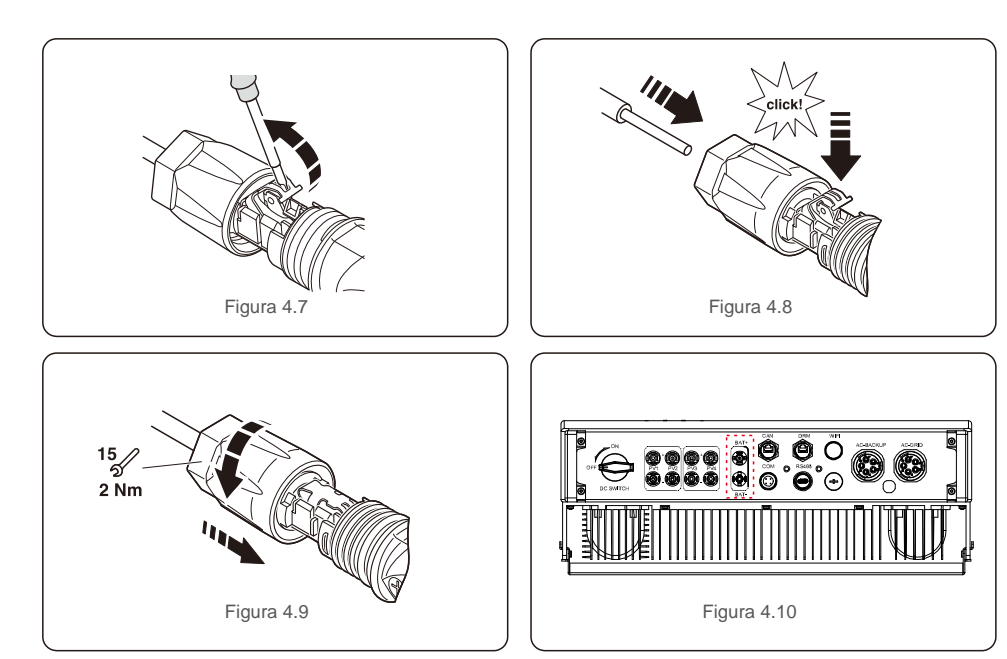

### 4.5 Montagem do conector CA

Existem dois terminais CA e as etapas de montagem para ambos são iguais. Retire as peças do conector CA da embalagem.

1. Certifique-se de usar um cabo com as especificações corretas, conforme mostrado na imagem abaixo.

| Descreve                   | Valor numérico                 |
|----------------------------|--------------------------------|
| Diâmetro do fio            | 13~25 mm                       |
| Área de secção transversal | 6~13 mm <sup>2</sup> (10-6AWG) |
| Comprimento de Exposição   | 13 mm                          |

Tabela 4.1

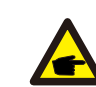

Interior do conector CA sinais "L1", "L2", "L3", "N" e "PE ⊕ " cinco portas de ligação (consulte a Figura 4.13). Três fios sob tensão são ligados aos terminais "L1", "L2" e "L3", respetivamente; ofio terra liga a "PE ⊕ "; fio neutro liga ao terminal "N":

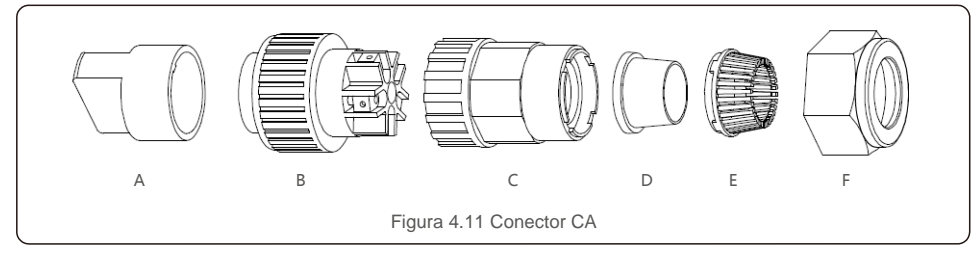

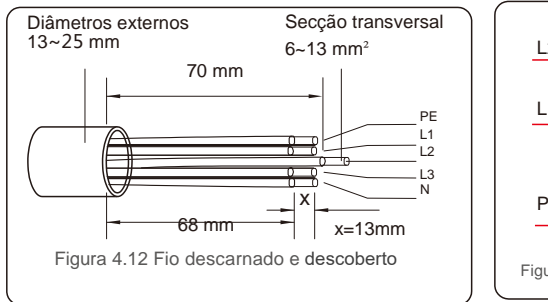

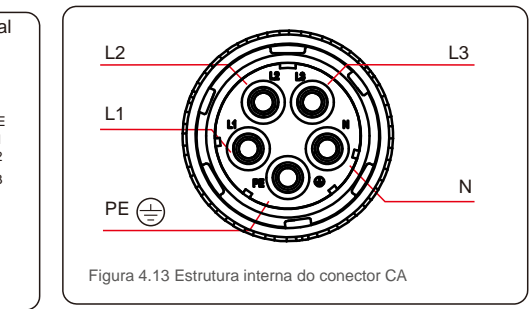

A) Descarnar o isolamento do cabo 70 mm, de modo que o conector com núcleo de cobre descoberto alcance 13 mm. Passe o cabo pela porca e pela manga do elemento de encaixe, insira os terminais correspondentes e aperte com uma chave Allen (consulte a figura 4.14). O torque é de 1,5-2,5 Nm.

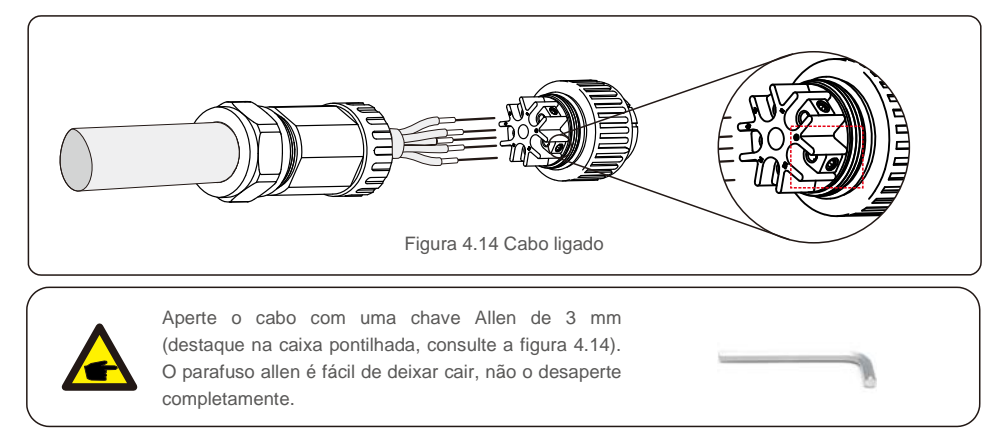

B) Coloque o clipe de plástico (aperto auxiliar) no elemento de encaixe, aperte o adaptador no elemento de encaixe e, em seguida, aperte a porca com torque de 2,5-4 Nm (consulte a figura 4.15).

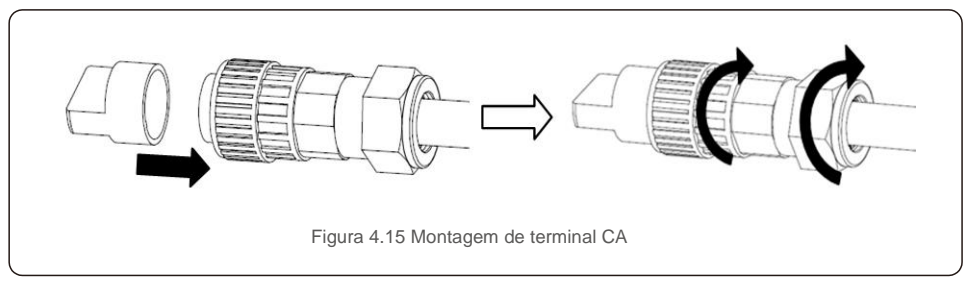

C) Ligue o conector CA ao inversor e aperte o conector CA no sentido horário (consulte a figura 4.16), até ouvir um leve clique indicando que a ligação foi bem-sucedida.

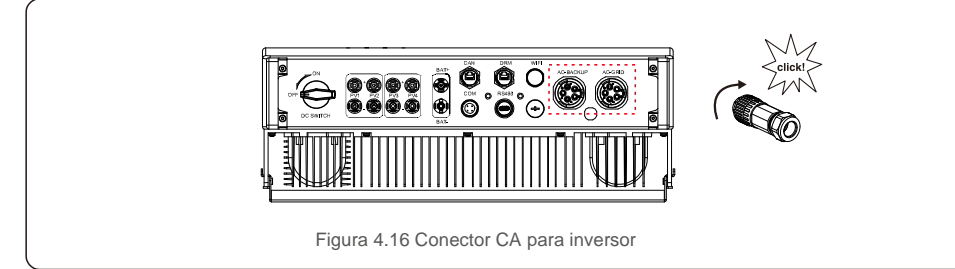

### 4.6 Instalação do Contador

O inversor da série Solis RHI-(5-10)K-HVES-5G tem função de controlo de energia de exportação integrada, e esta função precisa de ligação a um contador de energia trifásico para controlar a energia de exportação.

#### 4.6.1 Instalação do contador trifásico

Siga a imagem abaixo para instalar o contador de energia trifásico e o CT.

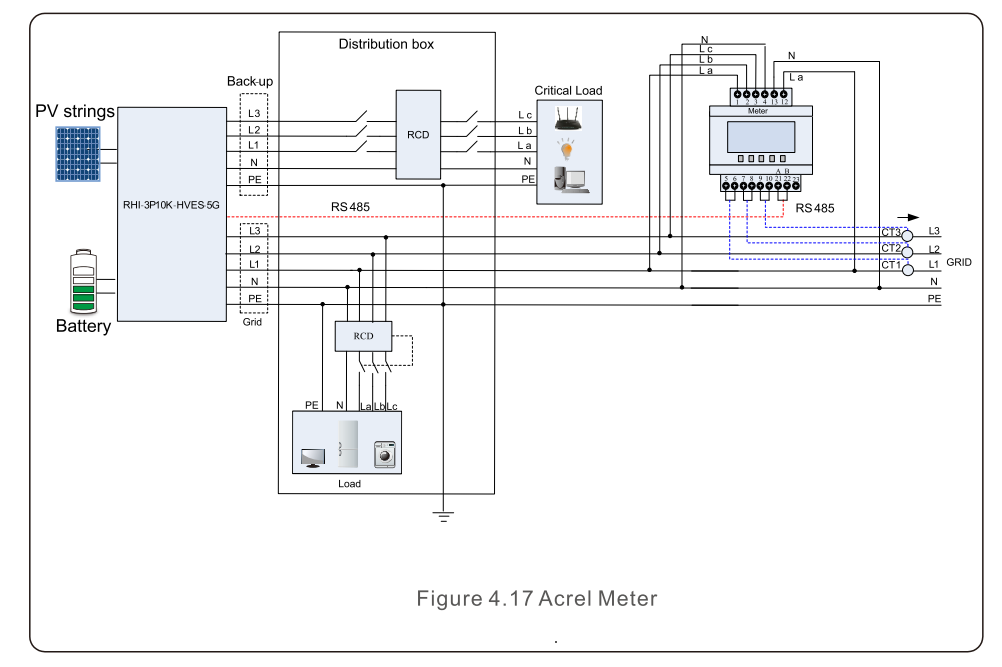

### 4.7 Montagem do cabo de comunicação

O inversor da série RHI usa cabo RS485 para comunicar com o contador e CAN para comunicar com o BMS da bateria. A imagem abaixo mostra a montagem dos cabos de comunicação RS485 / CAN.

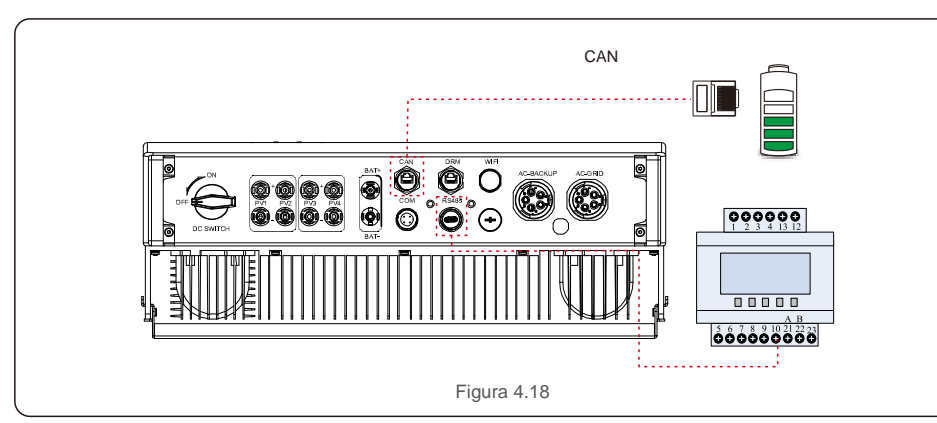

#### NOTA:

O cabo CAN permite a comunicação entre o inversor e a bateria de iões de lítio da Pylontech.

Verifique a compatibilidade do modelo mais recente antes da instalação.

#### Procedimento para ligar o cabo CAN:

- 1. Retire o cabo CAN (marcas de terminal "CAN" numa extremidade e "para Contador" na outra).
- 2. Desaparafuse a porca da porta CAN.
- 3. Insira o terminal RJ45 com etiqueta CAN na porta CAN e, em seguida, aperte a porca.
- 4. Ligue a outra extremidade à bateria.

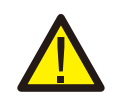

#### NOTA:

Para o cabo CAN, o pino 4 (azul) e o pino 5 (branco-azul) são usados para a comunicação.

#### Procedimento para ligar o cabo RS485:

- 1. Retire o cabo RS485 (marcas de terminal "RS485" numa extremidade e "para a bateria" naoutra).
- 2. Desaparafuse a porca da porta RS485.
- 3. Insira o terminal de dois pinos com etiqueta RS485 na porta RS485 e aperte a porca.
- 4. Ligue a outra extremidade ao contador.

## 4.8 Ligação de interface lógica (apenas para o Reino Unido)

A interface lógica é exigida pelo padrão G98 e G99 que pode ser operada por um simples interruptor ou contactor. Quando o interruptor está fechado, o inversor pode operar normalmente. Quando o interruptor está aberto, o inversor reduzirá sua potência de saída para zero em 5 seg. Pino 5 e Pino 6 do terminal RJ45 são usados para a ligação da interface lógica.

Siga as etapas abaixo para montar o conector DRM RJ45.

1. Insira o cabo de rede no terminal de ligação de comunicação do RJ45.

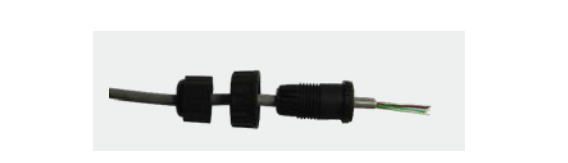

Figura 4.19 Terminais de ligação de comunicação RJ45

2. Use o descarnador de fios de rede para remover a camada de isolamento do cabo de comunicação. De acordo com a sequência de linha padrão da figura 4.20, ligue o fio à ficha RJ45 e, em seguida, use uma ferramenta de crimpagem de cabo de rede para apertar.

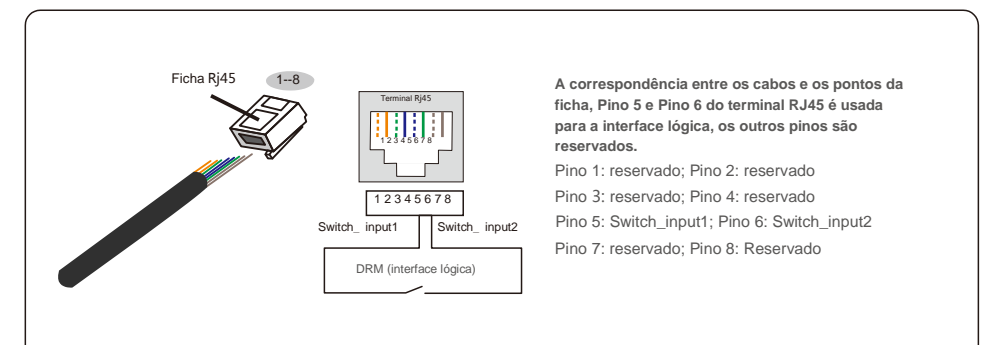

Figura 4.20 Retire a camada de isolamento e ligue à ficha RJ45

3. Ligue oRJ45 à DRM (interface lógica).

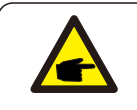

NOTA: Para usar esta função, entre em contacto com o fabricante.

### 4.9 LED indica

Existem três indicadores LED no inversor RHI (vermelho, verde e laranja) que indicam o estado de funcionamento do inversor.

| POTÊNCIA      |              | FUNCIONAMENTO ALARME                               |
|---------------|--------------|----------------------------------------------------|
| Luz           | Estado       | Descrição                                          |
|               | LIGADO       | O inversor pode detetar energia CC.                |
| • POTENCIA    | DESLIGADO    | Sem alimentação DC.                                |
|               | LIGADO       | O inversor está totalmente operacional.            |
| FUNCIONAMENTO | DESLIGADO    | O inversor parou de funcionar.                     |
|               | INTERMITENTE | O inversor está a inicializar.                     |
|               | LIGADO       | Condição de falha detetada.                        |
| e alarme      | DESLIGADO    | Nenhuma condição de falha detetada.                |
|               | INTERMITENTE | A rede ou a energia solar não podem ser detetadas. |
|               | Tabela       | 4.2 Luzes indicadoras de estado                    |

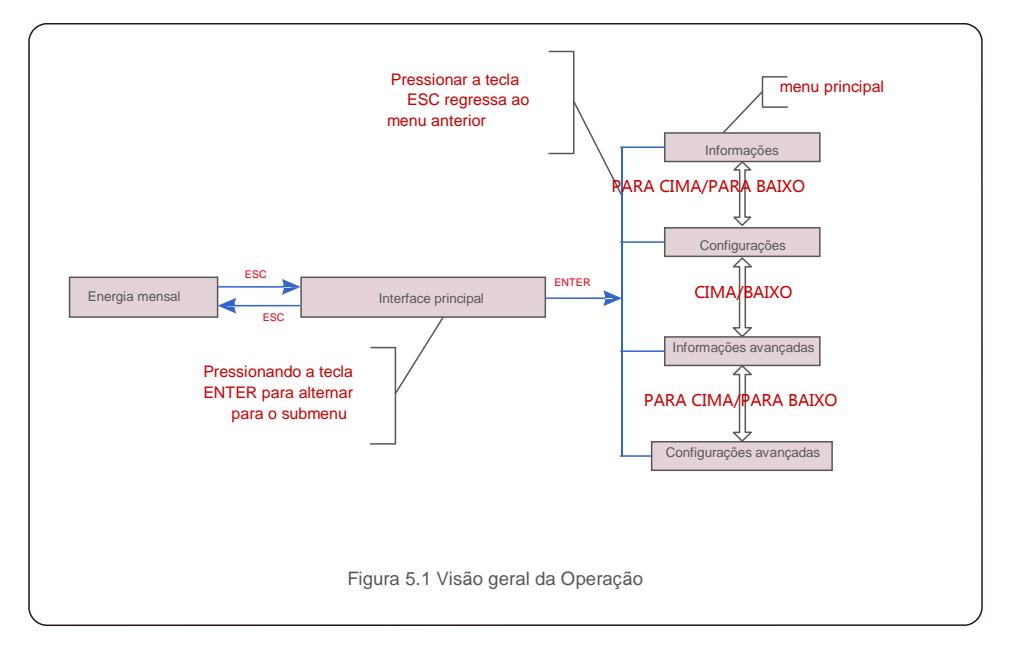

### 5.1 Menu Principal

Existem quatro submenus no Menu Principal (ver Figura 5.1):

- 1. Informações
- 2. Configurações
- 3. Informações avançadas
- 4. Configurações avançadas

## 5.2 Informações

Na secção "Informações", os dados e informações operacionais podem ser visualizados. As subsecções incluem:

1.Informações gerais 2.Informações do sistema 3.Registos de energia 4.Registos de energia PV 5.Inf. BMS 6.Informação do contador

Os ecrás de exemplo são mostrados nas figuras a seguir. Os valores são apenas para referência.

| Ecrã                               | Duração | Descrição                                                       |  |
|------------------------------------|---------|-----------------------------------------------------------------|--|
| SN do inversor:<br>FFFFFFFFFFFFFFF | 10 seg. | Mostra o número de série do inversor.                           |  |
| Disposit<br>ivo: Em<br>espera      | 10 seg. | Mostra o estado do dispositivo.                                 |  |
| Bateria:<br>Em<br>espera           | 10 seg. | Mostra o estado da bateria.                                     |  |
| Backup:<br>Em<br>espera            | 10 seg. | Mostra o estado do circuito de backup.                          |  |
| Rede:<br>Em                        | 10 seg. | Mostra o estado da rede CA.                                     |  |
| DRMNO. :<br>08                     | 10 seg. | Mostra o modo de operação DRM<br>(válido para Reino Unido/AUS). |  |
| Modelo.<br>: 00                    | 10 seg. | Mostra o número do modelo do dispositivo.                       |  |
| SoftVer. :<br>000000               | 10 seg. | Mostra a versão do firmware do dispositivo.                     |  |
| Figura 5.2 Informações Gerais      |         |                                                                 |  |

| Ecrã                                 | Duração | Descrição                                                                                         |  |
|--------------------------------------|---------|---------------------------------------------------------------------------------------------------|--|
| V_DC1:000,0V<br>I_DC1: 000,0A        | 10 seg. | V_DC1: Mostra o valor de tensão de entrada 01.<br>I_DC1: Mostra o valor atual da entrada 01.      |  |
| V_DC2: 000,0V<br>I_DC2:000,0A        | 10 seg. | V_DC2: Mostra o valor da tensão de entrada 02.<br>I_DC2: Mostra o valor atual da entrada 02.      |  |
| V_A: 000,0V<br>I_A: 000,0A           | 10 seg. | V_A: Mostra o valor da tensão da rede.<br>I_A: mostra o valor de corrente da rede.                |  |
| V_B: 000,0V<br>I_B: 000,0A           | 10 seg. | V_B: Mostra o valor da tensão da rede.<br>I_B: mostra o valor atual da rede.                      |  |
| V_C:000,0V<br>I_C:000,0A             | 10 seg. | V_C: Mostra o valor da tensão da rede.<br>I_C: Mostra o valor de corrente da rede.                |  |
| Frequência da<br>rede 00,00 Hz       | 10 seg. | Mostra o valor da frequência da rede.                                                             |  |
| Bateria V:000,0V<br>Bateria I:000,0A | 10 seg. | Bateria V: Mostra a tensão da bateria.<br>Bateria I: Mostra a corrente da bateria.                |  |
| Backup V:000,0V<br>Backup P:00,0kW   | 10 seg. | Backup V: Mostra a voltagem da porta de backup<br>Backup P: Mostra a potência da porta de backup. |  |
| Carga P:00,0kW<br>Descarga P: 00,0kW | 10 seg. | Charge P: Mostra a carga da bateria. Discharge P:<br>Mostra a potência de descarga da bateria.    |  |
| Figura 5.3 Informações do sistema    |         |                                                                                                   |  |

| _             |   | $\frown$         | $\sim$  |
|---------------|---|------------------|---------|
| 5             |   | ( ) <sup>.</sup> | neracan |
| $\mathcal{I}$ | • | $\mathbf{O}$     | peração |

| Ecrã                           | Duração | Descrição                                       |
|--------------------------------|---------|-------------------------------------------------|
| BattChgE Total:<br>0000000kWh  | 10 seg. | Mostra a energia total da bateria carregada.    |
| BattChgE Today:<br>000,0kWh    | 10 seg. | Mostra a energia carregada da bateria de hoje.  |
| BattChgE Lastday:<br>000,0kWh  | 10 seg. | Mostra a energia carregada da bateria de ontem. |
| Figura 5.4 Registos de energia |         |                                                 |

| Ecrã                              | Duração | Descrição                            |  |
|-----------------------------------|---------|--------------------------------------|--|
| PV E Total:<br>0000000kWh         | 10 seg. | Mostra a geração total de PV.        |  |
| PV E Today:<br>000,0kWh           | 10 seg. | Mostra a geração PV de hoje.         |  |
| PV E Lastday:<br>000,0kWh         | 10 seg. | Mostra a geração de PV de ontem.     |  |
| PV E ThisMonth:<br>0000000kWh     | 10 seg. | Mostra a geração PV deste mês.       |  |
| PV E LastMonth:<br>0000000kWh     | 10 seg. | Mostra a geração PV do mês passado.  |  |
| PV E Thisyear:<br>0000000kWh      | 10 seg. | Mostra a geração PV deste ano.       |  |
| PV E Último<br>ano: 0000000kWh    | 10 seg. | Mostra a geração PV do ano anterior. |  |
| Figura 5.5 Registos de energia PV |         |                                      |  |

| Ecrã                                                          | Duração | Descrição                                                                                                    |
|---------------------------------------------------------------|---------|----------------------------------------------------------------------------------------------------|
| Battery V: 000,0V<br>Battery I: +00,0A                        | 10 seg. | Battery V: Mostra a tensão da bateria (do BMS).<br>Battery I: Mostra a corrente da bateria (do BMS).                                                   |
| ChargelLmt: 000,0A<br>DischargelLmt: 000,0A                   | 10 seg. | ChargeILmt: Mostra o limite de corrente de carga da bateria (do BMS)<br>DischargeILmt: Mostra o limite de corrente de descarga da bateria (do<br>BMS). |
| ChargeVLmt: 000,0V<br>DischargeVLmt:000,0V                    | 10 seg. | ChargeVLmt: Mostra o limite de tensão de carga da bateria (do BMS).<br>DischargeVLmt: Mostra o limite de tensão de descarga da bateria (do<br>BMS).    |
| SOC Value:         000,0%           SOH Value:         000,0% | 10 seg. | SOC value: mostra o estado de carga da bateria.<br>SOH value: Mostra o estado de saúde da bateria.                                                     |
| Estado BMS:<br>CAN Fail                                       | 10 seg. | Mostra o estado de comunicação BMS da bateria.                                                                                                    |

Descrição Ecrã Duração PhaseA Power: +000000W Mostra a energia da fase A no contador. 10 seg. PhaseB Power: Mostra a potência da fase B no contador. 10 seg. +000000W PhaseC Power: +000000W Mostra a potência da fase A no contador. 10 seg. Meter Energy: 0000000,00kWh Mostra o registo de energia no contador. 10 seg. Output Energy: 0000000,00kWh 10 seg. Mostra o registo de exportação de energia no contador. Input Energy: 0000000,00kWh Mostra o registo de importação de energia no 10 seg. contador. Estado do contador: RS485 Fail Mostra o estado de comunicação do contador. 10 seg. Figura 5.7 Informações do Contador

## 5.3 Configurações

Os seguintes submenus são exibidos quando o menu Configurações é selecionado: 1.Definir Hora/dia

2. Definir Endereço

### 5.3.1 Definir Hora/dia

Esta função permite definir a hora e a data. Quando esta função é selecionada, o LCD exibirá um ecrã conforme mostrado na Figura 5.8.

NEXT=<ENT> OK=<ESC> 01-01-2020 00:00 Figura 5.8 Definir hora

-

Pressione as teclas PARA CIMA/PARA BAIXO para ajustar a hora e a data. Pressione a tecla ENTER para mover de um dígito para o próximo (da esquerda para a direita). Pressione a tecla ESC para guardar as configurações e voltar ao menu anterior.

## 5.3.2 Definir Endereço

Esta função é usada para definir o endereço quando inversores múltiplos estão ligados ao monitor. O número do endereço pode ser atribuído de "01" a "99". O endereço padrão é 01.

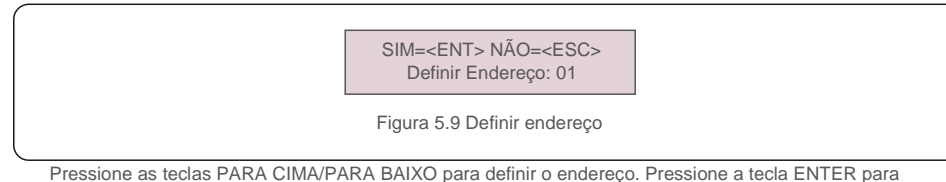

guardar as configurações. Pressione a tecla ESC para cancelar as alterações e voltar ao menu anterior.

## 5.4 Informações avançadas

NOTA:

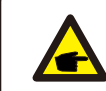

O acesso a esta área é apenas para técnicos totalmente qualificados e credenciados. Entre no menu "Informações Avançadas". (Palavra-passe "0010").

Selecione "Informações avançadas" no menu principal. O ecrã pedirá a palavra-passe como abaixo:

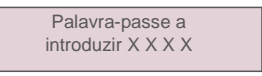

Figura 5.10 Introduza a palavra-passe

Depois de inserir a palavra-passe correta, o Menu Principal irá apresentar um ecrã e poderá aceder às seguintes informações.

1. Mensagem de Alarme 2.Mensagem de Aviso 2. Estado de execução 3.Dados de Comunicação 4. Perfil de Rendimento

O ecrã pode ser movido manualmente pressionando as teclas PARA CIMA/PARA BAIXO. Pressionar a tecla ENTER dá acesso a um submenu. Pressione a tecla ESC para voltar ao Menu principal.

### 5.4.1 Mensagem de alarme

O ecrã mostra as 100 mensagens de alarme mais recentes. Os ecrãs podem ser movidos manualmente pressionando as teclas PARA CIMA/PARA BAIXO. Pressione a tecla ESC para voltar ao menu anterior.

> Alm000: MET\_Comm-FAIL T: 00-00 00:00 D:0000

Figura 5.11 Mensagem de Alarme

### 5.4.2 Mensagem de aviso

O ecrã mostra as 100 mensagens de alarme mais recentes. Os ecrãs podem ser movidos manualmente pressionando as teclas PARA CIMA/PARA BAIXO. Pressione a tecla ESC para voltar ao menu anterior.

> Msg000: T: 00- 00 00: 00 D: 0000

Figura 5.12 Mensagem de Aviso

## 5.4.3 Estado de execução

Esta função existe para que o pessoal técnico verifique a mensagem de execução, como a temperatura interna, Norma N.º, etc. (Os valores são apenas para referência).

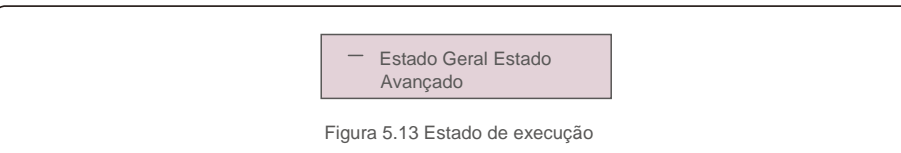

| Ecrã                               | Duração | Descrição                                                 |  |
|------------------------------------|---------|-----------------------------------------------------------|--|
| Tensão do barramento<br>CC: 000,0V | 10 seg. | Mostra a tensão do barramento CC.                         |  |
| Fator de potência:<br>+00,0        | 10 seg. | Mostra o fator de potência do inversor.                   |  |
| Limite de potência%:<br>000%       | 10 seg. | Mostra a percentagem de potência de saída<br>do inversor. |  |
| Temp. do Inversor:<br>+000,0degC   | 10 seg. | Mostra a temperatura interna IGBT do inversor.            |  |
| Padrão de rede:                    | 10 seg. | Mostra o padrão de rede efetivo atual.                    |  |
| Estado Flash:<br>00000000          | 10 seg. | Reservado para técnicos Solis                             |  |
| Figura 5.14 Estado geral           |         |                                                           |  |

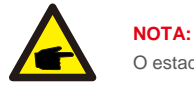

O estado avançado é reservado para técnicos Solis.

### 5.4.4 Dados de Comunicação

O ecrã mostra os dados internos do inversor, que são apenas para técnicos de manutenção.

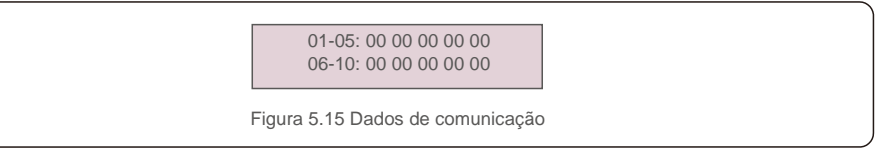

#### 5.4.5 Perfil de Rendimento

O perfil de rendimento inclui: Energia da Bateria, Energia da Rede e Backup de Energia. Todos os registos históricos de geração de energia podem ser facilmente visualizados nesta secção.

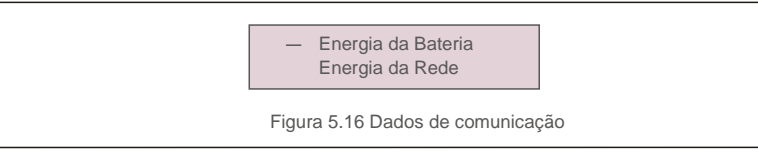

# 5.5 Configurações avançadas

# 

NOTA: O acesso a esta área é apenas para técnicos totalmente qualificados e credenciados. Entre no menu "Configurações avançadas" (Palavra-passe "0010").

Selecione "Configurações avançadas" no menu principal. O ecrã pedirá a palavra-passe como abaixo:

Palavra-passe a introduzir X X X X

Figura 5.17 Introduza a palavra-passe

Selecione Configurações avançadas no menu principal para aceder às seguintes opções:

Selecionar Padrão 2. Comutadores de Rede 3. Controlo da bateria. 4. Controlo de backup
 Definir armazenamento de energia 6. STD. Configurações de modo 7. Atualização de Software
 Definir potência de exportação 9. Repor Palavra-passe 10. Reiniciar IHM 11. Autoteste CEI 0-21
 Definir compensação

### 5.5.1 Selecionar o padrão

Esta função é usada para selecionar o padrão de referência da rede.

SIM=<ENT> NÃO=<ESC> Padrão: G98

Figura 5.18

Pressione as teclas PARA CIMA/PARA BAIXO para selecionar o padrão (G98, G99, VDE4015, EN50549L, CEI021, AS4777-15, NRS097, User-Def, etc).

Pressione a tecla ENTER para confirmar a configuração.

Pressione a tecla ESC para cancelar as alterações e voltar ao menu anterior.

#### ΝΟΤΑ

**F** 

Para diferentes países, o padrão da rede deve ser definido como diferente, de acordo com os requisitos locais. Em caso de dúvida, entre em contacto com os técnicos de serviço da Solis para obter mais informações.

#### 5.5.2 Comutadores de Rede

Esta função permite iniciar ou parar a geração do inversor.

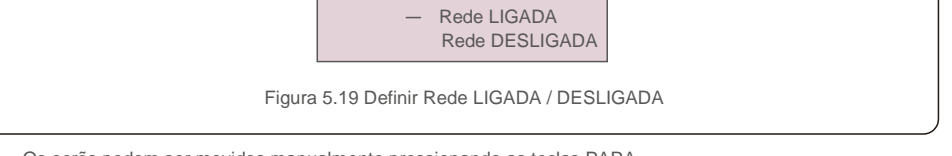

Os ecrãs podem ser movidos manualmente pressionando as teclas PARA CIMA/PARA BAIXO. Pressione a tecla ENTER para guardar a configuração. Pressione a tecla ESC para voltar ao menu anterior.

#### 5.5.3 Controlo da bateria

Esta secção é usada para selecionar a bateria correspondente e definir a função de ativação da bateria.

Seleção da bateria

Figura 5.20 Controlo de bateria

### 5.5.3.1 Seleção de bateria

Este produto é compatível com os seguintes módulos de bateria:

| Marca     | Modelo | Configuração      |
|-----------|--------|-------------------|
| Pylontech | H48074 | Selecione "Pylon" |

Se o inversor híbrido não estiver ligado a uma bateria, selecione "Sem bateria" para evitar alarmes. Para os módulos de bateria compatíveis acima, apenas dois parâmetros precisam ser definidos: \* OverDischg SOC (10%~40%, padrão 20%)

 O inversor não descarrega a bateria quando o OverDischg SOC é alcançado. A autodescarga da bateria é inevitável, o SOC pode ficar abaixo do limite se a bateria não puder ser carregada por um longo período.

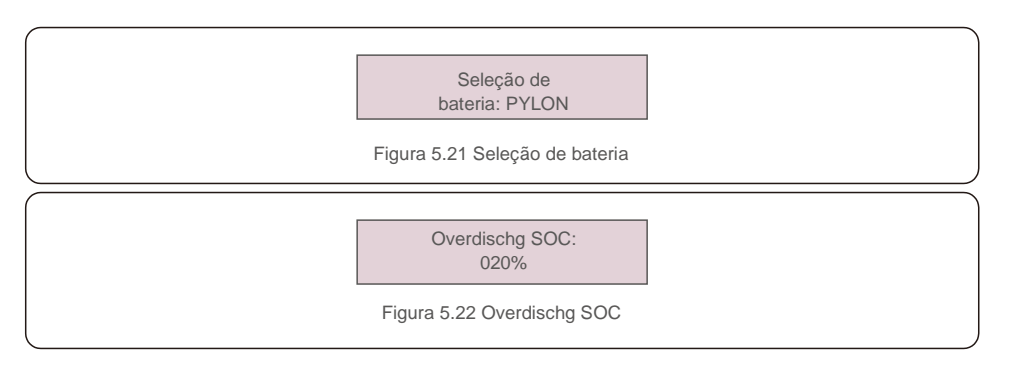

### 5.5.4 Controlo de backup

Esta secção é usada para definir a configuração da porta de backup.

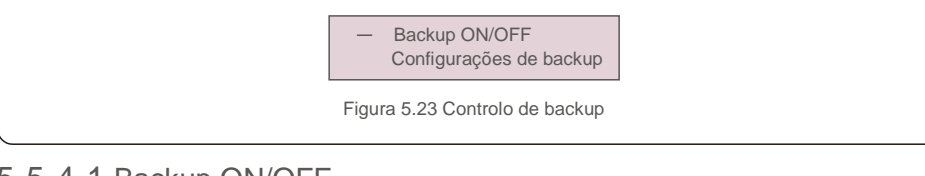

# 5.5.4.1 Backup ON/OFF

Este interruptor pode ativar/desativar a ligação elétrica da porta de backup.

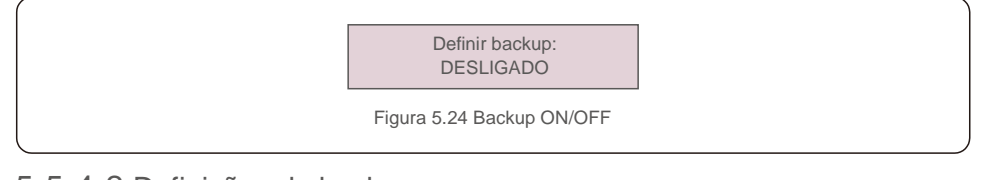

## 5.5.4.2 Definições de backup

Esta secção mostra o parâmetro da porta de backup.

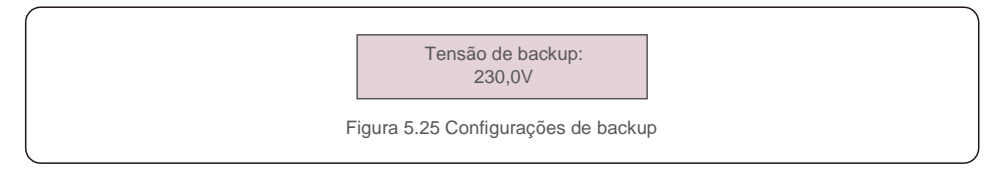

### 5.5.5 Definir armazenamento de energia

Há duas configurações disponíveis nesta secção: Seleção do contador e Seleção do modo de armazenamento.

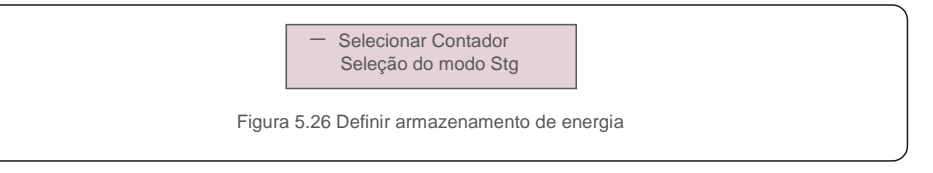

### 5.5.5.1 Seleção do Contador

Esta configuração é usada para selecionar o tipo de contador com base na configuração real.

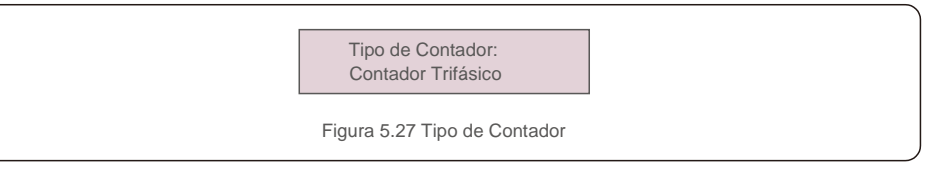

### 5.5.5.2 Selecionar modo de armazenamento

Existem dois modos opcionais:

#### 1. Tempo de carregamento 2. Modo fora da rede

O modo padrão é denominado modo "AUTO" (que não é mostrado e não pode ser selecionado). A lógica do modo "AUTO" é: armazenar o excesso de energia fotovoltaica na bateria e usar para suportar cargas em vez de exportar para a rede. (Maximiza a taxa de autoconsumo do sistema). Para voltar ao modo padrão, basta definir todos os outros modos como OFF.

Modo: Tempo de carregamento

Figura 5.28 Seleção do modo de armazenamento

5. Operação

#### Modo de hora de carregamento:

"Optimal Income" é a chave para ligar/desligar o modo de hora de carregamento. O cliente pode definir a corrente de carga/descarga, bem como quando carregar/descarregar a bateria.

| Ecrã                                     | Duração | Descrição                               |  |
|------------------------------------------|---------|-----------------------------------------|--|
| Tempo de uso:<br>Executar                | 10 seg. | Ligar/desligar o modo                   |  |
| Limite de carga:<br>010,0A               | 10 seg. | Define o limite de corrente de carga    |  |
| Limite de descarga:<br>010,0A            | 10 seg. | Define o limite de corrente de descarga |  |
| Tempo de carga:<br>00:00 - 00:00         | 10 seg. | Defina a hora de carga                  |  |
| Hora de descarga:<br>00:00 - 00:00       | 10 seg. | Defina a hora de descarga               |  |
| Tempo Total Carga:<br>00:00              | 10 seg. | Defina o tempo de carga total           |  |
| Figura 5.29 Modo de hora de carregamento |         |                                         |  |

Modo fora da rede

Ative o modo para sistemas fora da rede.

A porta da rede CA deve ser desligada fisicamente.

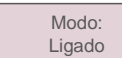

Figura 5.30 Modo fora da Rede

#### 5.5.6 Definições de Modo STD

Essas configurações são reservadas para pessoal de manutenção e técnicos. Não mude nada sem instruções.

Selecionar "Definições de Modo STD" apresenta o submenu mostrado abaixo:

- 1. Definição do modo de trabalho 2. Limite de taxa de potência 3. Freq. Definição de redução de frequência
- 4. Definir tensão 10 min. 5. 3 Configurações Tau 6. Configurações Iniciais

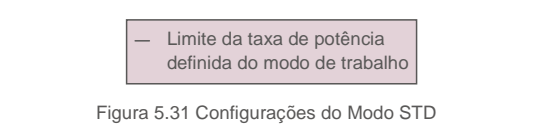

#### 5.5.7 Atualização de Software

A atualização do software inclui a IHM e o DSP. A versão de firmware correspondente pode ser verificada nesta configuração. Pressione "ENT" para entrar no modo de atualização.

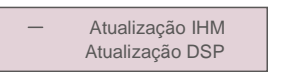

Figura 5.32 Atualização de software

#### 5.5.8 Definir Exportação de energia

Esta função serve para definir o controlo de potência de exportação.

1. EPM LIGADO/DESLIGADO 2. Potência de fluxo de retorno 3.FailSafe LIGADO/DESLIGADO

As configurações 2 e 3 são válidas apenas quando a configuração 1 está definida como "LIGADO".

## 5.5.8.1 EPM LIGADO/DESLIGADO

Ativar/Desativar a função.

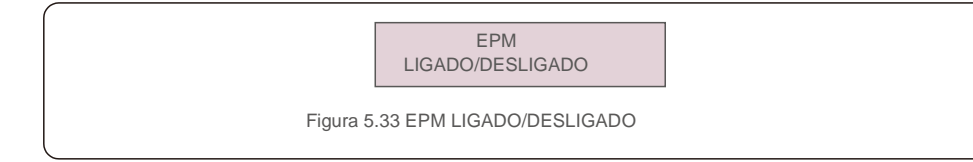

#### 5.5.8.2 Potência de fluxo de retorno

Determine a potência de retroalimentação permitida. (Exportação do sistema para a rede)

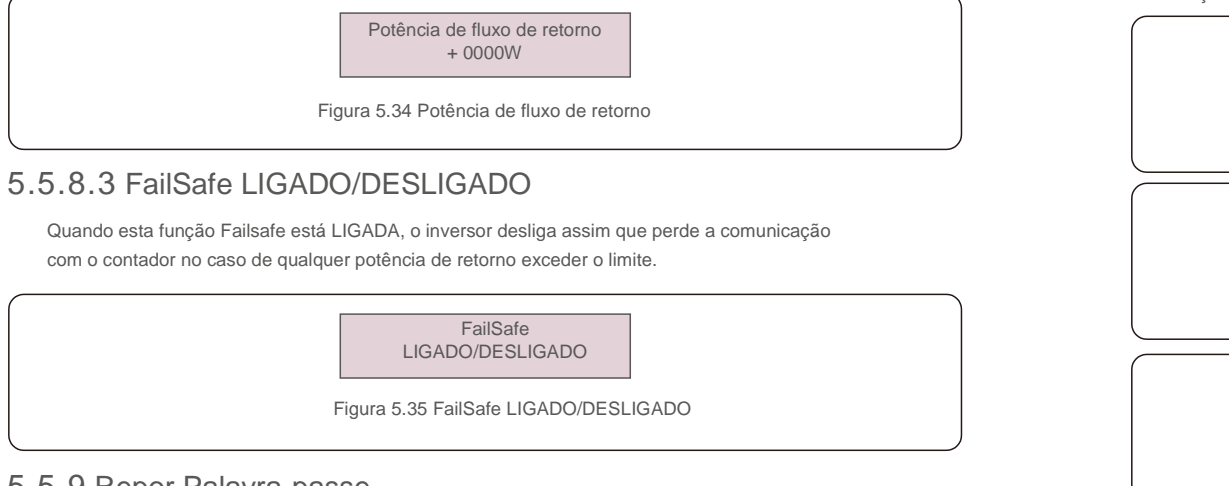

### 5.5.9 Repor Palavra-passe

Repor palavra-passe: nesta página o utilizador pode repor a palavra-passe do inversor, mas a do administrador é sempre válida.

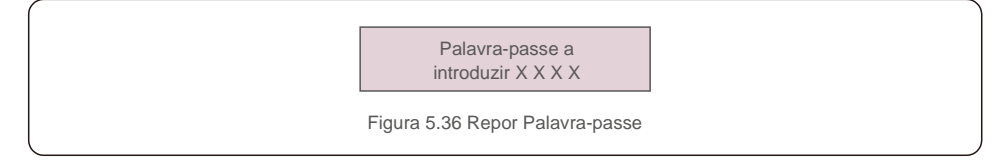

### 5.5.10 Reiniciar IHM

Esta função reinicializa o ecrã LCD.

## 5.5.11 Autoteste CEI 0-21

Esta função está disponível apenas quando o padrão italiano CEI021 é selecionado.

### 5.5.12 Definir Compensação

Esta função é utilizada para calibrar a energia e a tensão de saída do inversor. Duas secções estão incluídas: Parâmetro de Potência e Parâmetro de Tensão.

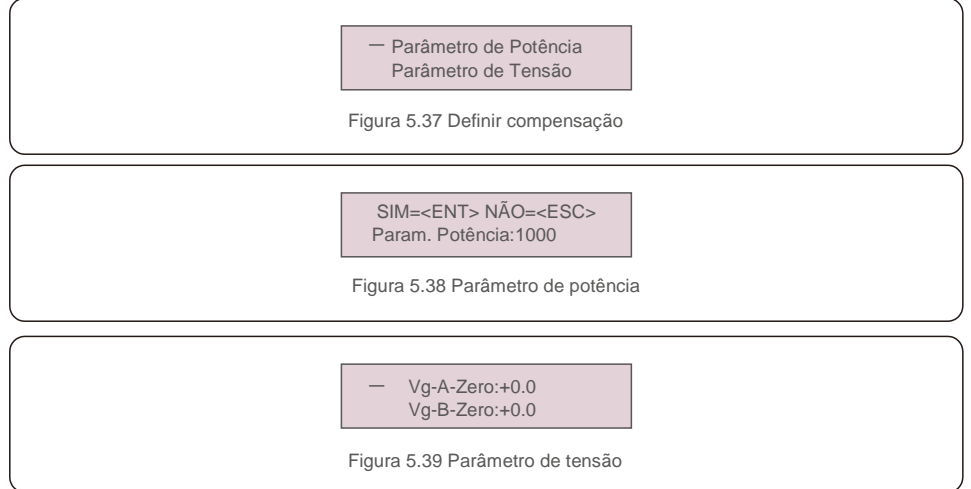

# 6. Colocação em serviço

# 7.Resolução de problemas

### 6.1 Preparação de colocação em serviço

- Certifique-se de que todos os dispositivos estão acessíveis para operação, manutenção e
- serviço. Verifique e confirme se o inversor está firmemente instalado.
- O espaço para ventilação é suficiente para um ou vários inversores. Nada é deixado
- na parte superior do inversor ou módulo de bateria.
- O inversor e os acessórios estão ligados corretamente.
- Os cabos são encaminhados em locais seguros ou protegidos contra danos mecânicos.
- Os sinais de aviso e as etiquetas são afixados de forma adequada e duráveis.

### 6.2 Procedimento de colocação em serviço

Se todos os elementos mencionados acima cumprirem os requisitos, proceda da seguinte forma para inicializar o inversor pela primeira vez.

- 6.2.1 Ligue AC-backup e a AC-Grid.
- 6.2.2 Siga a imagem abaixo para selecionar o padrão de rede.

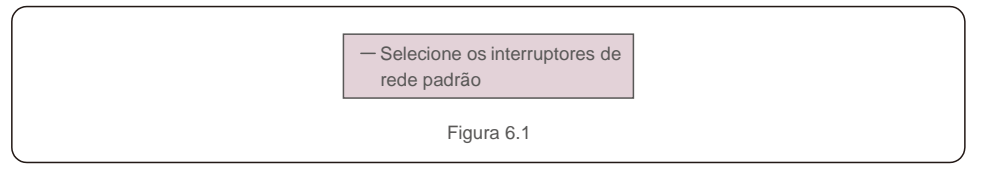

- 6.2.3 Consulte a "Parte 5" para configurar os parâmetros.
- 6.2.4 Ligue o disjuntor CC entre o inversor e a bateria.
- 6.2.5 (Opcional) Quando a bateria equipada é uma bateria Pylon Li-ion ou bateria ligue a bateria manualmente.
- 6.2.6 O relé emitirá sons de "clique" e demorará um pouco a funcionar automaticamente.
- 6.2.7 O sistema funcionará corretamente.

O inversor da série Solis RHI não requer manutenção regular. No entanto, limpar o dissipador de calor ajudará a dissipar o calor do inversor e aumentará sua vida útil. A sujidade no inversor pode ser limpa com uma escova macia.

#### CUIDADO:

Nota:

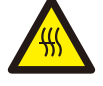

Não toque na superfície quando o inversor estiver a funcionar. Algumas partes podem estar quentes e causar queimaduras. DESLIGUE o inversor (consulte a Secção 6.2) e deixe-o arrefecer antes de fazer qualquer manutenção ou limpeza do inversor.

O LCD e as luzes indicadoras de estado LED podem ser limpos com um pano se estiverem muito sujos para serem lidos.

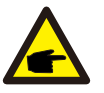

Nunca utilize solventes, abrasivos ou materiais corrosivos para limpar o inversor.

O inversor foi projetado de acordo com os padrões internacionais vinculados à rede de segurança e requisitos de compatibilidade eletromagnética.

Antes de ser entregue ao cliente, o inversor foi submetido a vários testes para garantir um funcionamento e segurança ideais.

Em caso de falha, o ecrã LCD exibirá uma mensagem de alarme. Neste caso, o inversor pode parar de alimentar a rede.

As descrições de falha e as mensagens de alarme correspondentes são listadas na Tabela 7.1:

# 7. Resolução de problemas

Quando ocorrerem falhas, o estado "Falha" será mostrado no ecrã principal. Siga as etapas abaixo para verificar qual falha ocorre.

Passos: Enter  $\rightarrow$  Down  $\rightarrow$  Advanced Information  $\rightarrow$  Enter  $\rightarrow$  Alarm Message.

Passo 1: Pressione ENTER.

Passo 2: Pressione DOWN para selecionar Advanced Information, depois pressione ENTER.

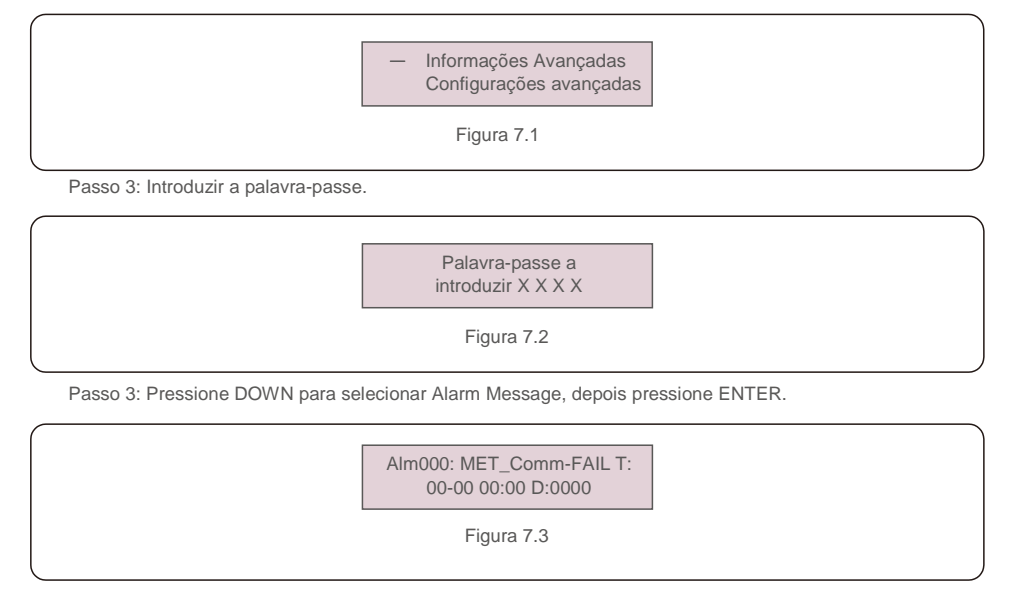

| Mensagem de alarme                          | Descrição da falha                          | Solução                                                                                                    |
|---------------------------------------------|---------------------------------------------|----------------------------------------------------------------------------------------------------|
| ARC-FAULT                                   | ARCO detetado no circuito CC                | 1. Verifique se há arco na ligação PV e reinicie o inversor.                                                                                                    |
| AFCI Check FAULT                            | Falha de autoverificação do módulo<br>AFCI  | 1. Reinicie o inversor ou entre em contacto com o<br>instalador.                                                                                                    |
| DCinj-FAULT                                 | Corrente de injeção CC alta                 | 1. Reinicie o inversor ou entre em contacto com o<br>instalador.                                                                                                    |
| DSP-B-FAULT                                 | Falha de com. entre DSP principal e escravo | 1. Reinicie o inversor ou entre em contacto com o<br>instalador.                                                                                                    |
| DC-INTF                                     | Sobrecorrente de entrada CC                 | <ol> <li>Reinicie o inversor.</li> <li>Identifique e remova a sequência da falha MPPT.</li> <li>Mude a placa de potência.</li> </ol>                                                          |
| G-IMP                                       | Alta impedância da rede                     | <ol> <li>Utilize a função definição do utilizador para ajustar o<br/>limite de proteção se tal for permitido pela companhia<br/>elétrica.</li> </ol>                                          |
| GRID-INTF01/02                              | Interferência da rede                       |                                                                                                    |
| IGBT-OV-I                                   | Acima da corrente IGBT                      | <ol> <li>Reinicie o inversor.</li> <li>Mude a placa de potência.</li> </ol>                                                                                                    |
| IGEOL-E                                     | Falha no rastreamento da rede atual         |                                                                                                    |
| IG-AD                                       | Falha na amostragem da corrente da rede     | 1. Reinicie o inversor ou entre em contacto com o<br>instalador.                                                                                                    |
| ILeak-PRO 01/02/03/04                       | proteção contra corrente de fuga            | <ol> <li>Verifique a ligação CA e CC</li> <li>Verifique a ligação do cabo dentro do inversor.</li> </ol>                                                                                      |
| INI-FAULT                                   | Falha na inicialização do sistema           | 1. Reinicie o inversor ou entre em contacto com o<br>instalador.                                                                                                    |
| LCD mostra que está<br>sempre a inicializar | Não inicia                                  | <ol> <li>Verifique se o conector na placa principal ou na placa<br/>de alimentação estão fixados.</li> <li>Verifique se o conector DSP na placa de energia está<br/>fixado.</li> </ol>        |
| Sem bateria                                 | Bateria desligada                           | <ol> <li>Verifique se o fio da bateria está ligado corretamente<br/>ou não.</li> <li>Verifique se a tensão de saída da bateria está correta<br/>ou não.</li> </ol>                            |
| Sem alimentação                             | Inversor sem energia no LCD                 | <ol> <li>Verifique as ligações de entrada PV.</li> <li>Verifique a tensão de entrada CC<br/>(monofásica &gt;120V, trifásica &gt;350V).</li> <li>Verifique se PV +/- está invertido</li> </ol> |
| NO-GRID                                     | Sem tensão de rede                          | <ol> <li>Verifique as ligações e o interruptor da rede.</li> <li>Verifique a tensão da rede no interior do terminal</li> </ol>                                                                |
| OV-BUS                                      | Acima da tensão do barramento CC            | <ol> <li>Verifique a ligação do indutor do inversor.</li> <li>Verifique a ligação do controlador.</li> </ol>                                                                                  |

# 7. Resolução de problemas

| 7 | .Resol | lução | de | prob | lemas |
|---|--------|-------|----|------|-------|
|   |        |       |    |      |       |

| Mensagem de alarme | Descrição da falha                             | Solução                                                                                                    |
|--------------------|------------------------------------------------|----------------------------------------------------------------------------------------------------|
| OV-DC01/02/03/04   | Sobretensão CC                                 | 1. Reduzir o número de módulos em série.                                                                                                    |
| OV-DCA-I           | Sobrecorrente de entrada CC                    | <ol> <li>Reinicie o inversor.</li> <li>Identifique e remova a sequência da falha MPPT.</li> <li>Mude a placa de potência.</li> </ol>                                                                     |
| OV-G-V01/02/03/04  | Sobretensão de rede                            | <ol> <li>A resistência do cabo CA é muito alta. Altere o cabo<br/>de rede para tamanho maior.</li> <li>Ajuste o limite de proteção se tal for permitido pela<br/>companhia elétrica.</li> </ol>          |
| OV-G-I             | Sobrecorrente da rede                          | <ol> <li>Reinicie o inversor.</li> <li>Mude a placa de potência.</li> </ol>                                                                                                    |
| OV-G-F01/02        | Sobrefrequência da rede                        | <ol> <li>Utilize a função definição do utilizador para ajustar o<br/>limite de proteção se tal for permitido pela companhia<br/>elétrica.</li> </ol>                                                     |
| OV-lgTr            | Sobrecorrente transitória do lado CA           |                                                                                                    |
| OV-ILLC            | Sobrecorrente de hardware LLC                  | 1. Reinicie o inversor.                                                                                                    |
| OV-VBackup         | Falha de desvio de sobretensão                 | 2. Reparação de devolução à fábrica.                                                                                                    |
| OV-TEM             | Temperatura excessiva                          | <ol> <li>Verifique a ventilação em redor do inversor.</li> <li>Verifique se há luz do sol direta no inversor em clima<br/>quente.</li> </ol>                                                             |
| OV-Vbatt1          | Deteção de sobretensão da bateria              | <ol> <li>Verifique se o ponto de proteção para sobretensão é<br/>definido corretamente ou não.</li> <li>Reinicie o inversor.</li> </ol>                                                                  |
| OV-Vbatt-H         | Falha de hardware de sobretensão da<br>bateria | <ol> <li>Verifique no círculo se o circuito para a energia da<br/>bateria salta.</li> <li>Reinicie o inversor.</li> </ol>                                                                                |
| Sobrecarga         | Falha de desvio de sobrecarga                  | <ol> <li>Verifique se a carga da porta de backup está acima de<br/>3kw ou não.</li> <li>Reduza a carga da porta de backup e reinicie o<br/>inversor.</li> </ol>                                          |
| PV ISO-PRO01/02    | Proteção do isolamento fotovoltaico            | <ol> <li>Remova toda as entrada CC, volte a ligar e reinicie os<br/>inversores um a um.</li> <li>Identifique qual a sequência que provocou a falha e<br/>verifique o isolamento da sequência.</li> </ol> |
| RelayChk-FAIL      | Falha na verificação do relé                   | 1. Reinicie o inversor ou entre em contacto com o<br>instalador.                                                                                                    |

| Mensagem de alarme | Descrição da falha                   | Solução                                                                                                    |
|--------------------|--------------------------------------|----------------------------------------------------------------------------------------------------|
| UN-BUS01/02        | Abaixo da tensão do barramento CC    | <ol> <li>Verifique a ligação do indutor do inversor.</li> <li>Verifique a ligação do controlador.</li> </ol> |
| UN-G-F01/02        | Subfrequência da rede                | 1. Utilize a função definição do utilizador para ajustar                                                     |
| UN-G-V01/02        | Subtensão de rede                    | companhia elétrica.                                                                                          |
| 12 Power-FAULT     | Falha na fonte de alimentação de 12V | 1. Reinicie o inversor ou entre em contacto com o<br>instalador.                                             |

Tabela 7.1 Mensagem e descrição de falha

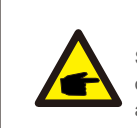

**OTA:** Se o inversor exibir alguma mensagem de alarme conforme listado na Tabela 7.1; desligue o inversor e aguarde 5 minutos antes de reiniciá-lo. Caso a falha persista, entre em contacto com o distribuidor local ou o centro de serviço.

Mantenha as informações seguintes consigo antes de entrar em contacto connosco.

- 1. Número de série do inversor monofásico Solis;
- 2. O distribuidor/revendedor do inversor monofásico Solis (se disponível);
- 3. Data de instalação.
- 4. A descrição do problema (ou seja, a mensagem de alarme apresentada no LCD e o estado do indicador das luzes de estado do LED. Outras leituras obtidas no submenu Informações (consulte a Secção 6.2) também serão úteis.);
- A configuração do painel fotovoltaico (por exemplo, número de painéis, capacidade de painéis, número de sequências, etc.);
- 6. Os seus dados de contacto.

# 8. Especificações

| Dados técnicos                                        | RHI-3P5K-HVES-5G                       | RHI-3P6K-HVES-5G |  |  |
|-------------------------------------------------------|----------------------------------------|------------------|--|--|
| Entrada CC (lado PV)                                  |                                        |                  |  |  |
| Máx. recomendado de potência PV                       | 8000W                                  | 9600W            |  |  |
| Tensão de entrada máxima                              | 1000V                                  |                  |  |  |
| Tensão nominal                                        | 60                                     | 0V               |  |  |
| Tensão de arranque                                    | 16                                     | 160V             |  |  |
| Faixa de tensão MPPT                                  | 200-                                   | 850V             |  |  |
| Faixa de tensão MPPT a carga total                    | 255-850V                               | 305-850V         |  |  |
| Corrente de entrada máxima                            | 13A .                                  | / 13A            |  |  |
| Corrente máx. de curto-circuito                       | 19,5A /                                | / 19,5A          |  |  |
| Número MPPT/Número máximo de sequências de<br>entrada | 2                                      | /2               |  |  |
| Bateria                                               |                                        |                  |  |  |
| Tipo de bateria                                       | lões de                                |                  |  |  |
| Comunicação                                           | CAN/RS485                              |                  |  |  |
| Faixa de tensão da bateria                            | 160 - 600Vdc                           |                  |  |  |
| Potência máxima de carga                              | 5Kw                                    | 6kW              |  |  |
| Corrente máxima de carga/descarga                     | 25A                                    |                  |  |  |
| Saída CA (lado da rede)                               |                                        |                  |  |  |
| Potência de saída nominal                             | 5Kw                                    | 6kW              |  |  |
| Potência aparente de saída máxima                     | 5kVA                                   | 6kVA             |  |  |
| Fase de operação                                      | 3/N/PE                                 |                  |  |  |
| Tensão nominal da rede                                | 380V/400V                              |                  |  |  |
| A faixa de tensão da rede                             | 320-480V                               |                  |  |  |
| Frequência da rede nominal                            | 50/60 Hz                               |                  |  |  |
| Faixa de frequência da rede CA                        | 45-55 Hz/ 55-65Hz                      |                  |  |  |
| Corrente de saída da rede nominal                     | 7,6A/7,2A                              | 9,1A/8,7A        |  |  |
| Corrente de saída máx.                                | 8,4A                                   | 10,0A            |  |  |
| Fator de potência                                     | > 0,99 (0,8 indutiva a 0,8 capacitiva) |                  |  |  |
| THDi                                                  | < 2%                                   |                  |  |  |

| Saída CA (backup)                             |                |               |
|-----------------------------------------------|----------------|---------------|
| Potência de saída nominal                     | 5Kw            | 6kW           |
| Potência aparente de saída máxima             | 5kVA           | 6kVA          |
| Potência de saída aparente de pico            | 10000 VA, 60 s | 12000VA, 60 s |
| Tempo de alternância de backup                | < 40           | ) ms          |
| Tensão nominal de saída                       | 3/N/PE, 3      | 80V/400V      |
| Frequência nominal                            | 50/            | 60 Hz         |
| Corrente nominal de saída                     | 7,6A/7,2A      | 9,1A/8,7A     |
| THDv (em carga linear)                        | <2             | 2%            |
| Eficiência                                    |                |               |
| Eficiência máxima de inversão solar           | 98,            | 4%            |
| Eficiência UE de inversão solar               | 97,7%          |               |
| Eficiência MPPT                               | 99,9%          |               |
| Eficiência de carga/descarga da bateria       | 97,5%          |               |
| Proteção                                      |                |               |
| Proteção anti-ilhamento                       | Si             | m             |
| Deteção de resistência de isolamento          | Sim            |               |
| Unidade de monitorização de corrente residual | Si             | m             |
| Proteção de sobrecorrente de saída            | Si             | m             |
| Proteção de curto-circuito de saída           | Sim            |               |
| Proteção contra sobretensão de saída Sim      |                | m             |
| Interruptor CC Sim                            |                | m             |
| Proteção de polaridade invertida CC           | Si             | m             |
| Proteção contra sobretensão PV                | Sim            |               |
| Proteção contra bateria invertida             | Si             | m             |

# 8. Especificações

| Dados gerais                     |                                                                                                    |  |
|----------------------------------|----------------------------------------------------------------------------------------------------|--|
| Dimensões (L/A/P)                | 535*455*181 mm                                                                                                    |  |
| Peso                             | 25,1 kg                                                                                                    |  |
| Topologia                        | Sem transformação                                                                                                    |  |
| Autoconsumo (noite)              | <7 W                                                                                                    |  |
| Faixa de temperatura de operação | -25℃ ~ + 60 ℃                                                                                                    |  |
| Humidade relativa                | 0-100%                                                                                                    |  |
| Proteção de entrada              | IP65                                                                                                    |  |
| Emissão de ruído                 | <30 dB (A)                                                                                                    |  |
| Conceito de arrefecimento        | Convecção natural                                                                                                    |  |
| Altitude máxima de operação      | 4000 m                                                                                                    |  |
| Padrão de ligação à rede         | VDE-AR-N 4105, VDE V 0124, VDE V 0126-1-1,<br>UTE C15-712-1, NRS 097-1-2, G98, G99, EN 50549-1/-2, RD 1699,<br>UNE 206006, UNE 206007-1, CEI 0-21 |  |
| Padrão de Segurança/EMC          | IEC 62109-1/-2 ,EN 61000-6-2/-3                                                                                                    |  |
| Características                  | •                                                                                                    |  |
| Ligação CC Conector MC4          |                                                                                                    |  |
| Ligação CA                       | Ficha de ligação rápida                                                                                                    |  |
| Ecrã                             | LCD, 2X20 Z                                                                                                    |  |
| Comunicação                      | RS485, opcional: Wi-Fi, GPRS                                                                                                    |  |
| Garantia                         | 5 anos (extensível até 20 anos)                                                                                                    |  |

| Dados técnicos                                        | RHI-3P8K-HVES-5G                       | RHI-3P10K-HVES-5G |  |
|-------------------------------------------------------|----------------------------------------|-------------------|--|
| Entrada CC (lado PV)                                  |                                        |                   |  |
| Máx. recomendado de potência PV                       | 12800W                                 | 16000W            |  |
| Tensão de entrada máxima                              | 1000V                                  |                   |  |
| Tensão nominal                                        | 60                                     | 0V                |  |
| Tensão de arranque                                    | 16                                     | 0V                |  |
| Faixa de tensão MPPT                                  | 200-                                   | 850V              |  |
| Faixa de tensão MPPT a carga total                    | 280-850V                               | 250-850V          |  |
| Corrente de entrada máxima                            | 26A/13A                                | 26A/26A           |  |
| Corrente máx. de curto-circuito                       | 39A/19,5A                              | 39A/39A           |  |
| Número MPPT/Número máximo de sequências de<br>entrada | 2/3                                    | 2/4               |  |
| Bateria                                               |                                        | •                 |  |
| Tipo de bateria                                       | lõe                                    | lões de           |  |
| Comunicação                                           | CAN/RS485                              |                   |  |
| Faixa de tensão da bateria                            | 160 - 600Vdc                           |                   |  |
| Potência máxima de carga                              | 8kW                                    | 10Kw              |  |
| Corrente máxima de carga/descarga                     | 25A                                    |                   |  |
| Saída CA (lado da rede)                               |                                        |                   |  |
| Potência de saída nominal                             | 8kW                                    | 10Kw              |  |
| Potência aparente de saída máxima                     | 8kVA                                   | 10kVA             |  |
| Fase de operação 3/N/PE                               |                                        | /PE               |  |
| Tensão nominal da rede                                | 380V/400V                              |                   |  |
| A faixa de tensão da rede                             | 320-480V                               |                   |  |
| Frequência da rede nominal                            | 50/60 Hz                               |                   |  |
| Faixa de frequência da rede CA                        | 45-55 Hz/ 55-65Hz                      |                   |  |
| Corrente de saída da rede nominal                     | 12,2A/11,5A                            | 15,2A/14,4A       |  |
| Corrente de saída máx.                                | 13,4A                                  | 16,7A             |  |
| Fator de potência                                     | > 0,99 (0,8 indutiva a 0,8 capacitiva) |                   |  |
| THDi                                                  | < 2%                                   |                   |  |

# 8. Especificações

| Saída CA (backup)                             |             |                   |  |
|-----------------------------------------------|-------------|-------------------|--|
| Potência de saída nominal                     | 8kW         | 10Kw              |  |
| Potência aparente de saída máxima             | 8kVA        | 10kVA             |  |
| Potência de saída aparente de pico            | 16000VA     | A, 60 seg         |  |
| Tempo de alternância de backup                | < 40        | < 40 ms           |  |
| Tensão nominal de saída                       | 3/N/PE, 3   | 3/N/PE, 380V/400V |  |
| Frequência nominal                            | 50/6        | 50/60 Hz          |  |
| Corrente nominal de saída                     | 12,2A/11,5A | 15,2A/14,4A       |  |
| THDv (em carga linear)                        | <2          | 2%                |  |
| Eficiência                                    | · ·         |                   |  |
| Eficiência máxima de inversão solar           | 98,         | 4%                |  |
| Eficiência UE de inversão solar               | 97,7%       |                   |  |
| Eficiência MPPT                               | 99,9%       |                   |  |
| Eficiência de carga/descarga da bateria       | 97,         | 97,5%             |  |
| Proteção                                      | · ·         |                   |  |
| Proteção anti-ilhamento                       | Si          | im                |  |
| Deteção de resistência de isolamento          | Si          | im                |  |
| Unidade de monitorização de corrente residual | Si          | im                |  |
| Proteção de sobrecorrente de saída            | Si          | im                |  |
| Proteção de curto-circuito de saída Sim       |             | im                |  |
| Proteção contra sobretensão de saída          | Sim         |                   |  |
| Interruptor CC                                | Sim         |                   |  |
| Proteção de polaridade invertida CC           | Sim         |                   |  |
| Proteção contra sobretensão PV                | Sim         |                   |  |
| Proteção contra bateria invertida Sim         |             | m                 |  |
|                                               |             |                   |  |

| Dados gerais                     |                                                                                                    |  |
|----------------------------------|----------------------------------------------------------------------------------------------------|--|
| Dimensões (L/A/P)                | 535*455*181 mm                                                                                                    |  |
| Peso                             | 25,1 kg                                                                                                    |  |
| Topologia                        | Sem transformação                                                                                                    |  |
| Autoconsumo (noite)              | <7 W                                                                                                    |  |
| Faixa de temperatura de operação | -25℃ ~ + 60 ℃                                                                                                    |  |
| Humidade relativa                | 0-100%                                                                                                    |  |
| Proteção de entrada              | IP65                                                                                                    |  |
| Emissão de ruído                 | <30 dB (A)                                                                                                    |  |
| Conceito de arrefecimento        | Convecção natural                                                                                                    |  |
| Altitude máxima de operação      | 4000 m                                                                                                    |  |
| Padrão de ligação à rede         | VDE-AR-N 4105, VDE V 0124, VDE V 0126-1-1,<br>UTE C15-712-1, NRS 097-1-2, G98, G99, EN 50549-1/-2, RD 1699,<br>UNE 206006, UNE 206007-1, CEI 0-21 |  |
| Padrão de Segurança/EMC          | IEC 62109-1/-2 ,EN 61000-6-2/-3                                                                                                    |  |
| Características                  |                                                                                                    |  |
| Ligação CC                       | Conector MC4                                                                                                    |  |
| Ligação CA                       | Ficha de ligação rápida                                                                                                    |  |
| Ecrã                             | LCD, 2X20 Z                                                                                                    |  |
| Comunicação                      | RS485, opcional: Wi-Fi, GPRS                                                                                                    |  |
| Garantia                         | 5 anos (extensível até 20 anos)                                                                                                    |  |